Instrucciones y Manual de Operación

# X96S MEDIDOR DE NIVEL

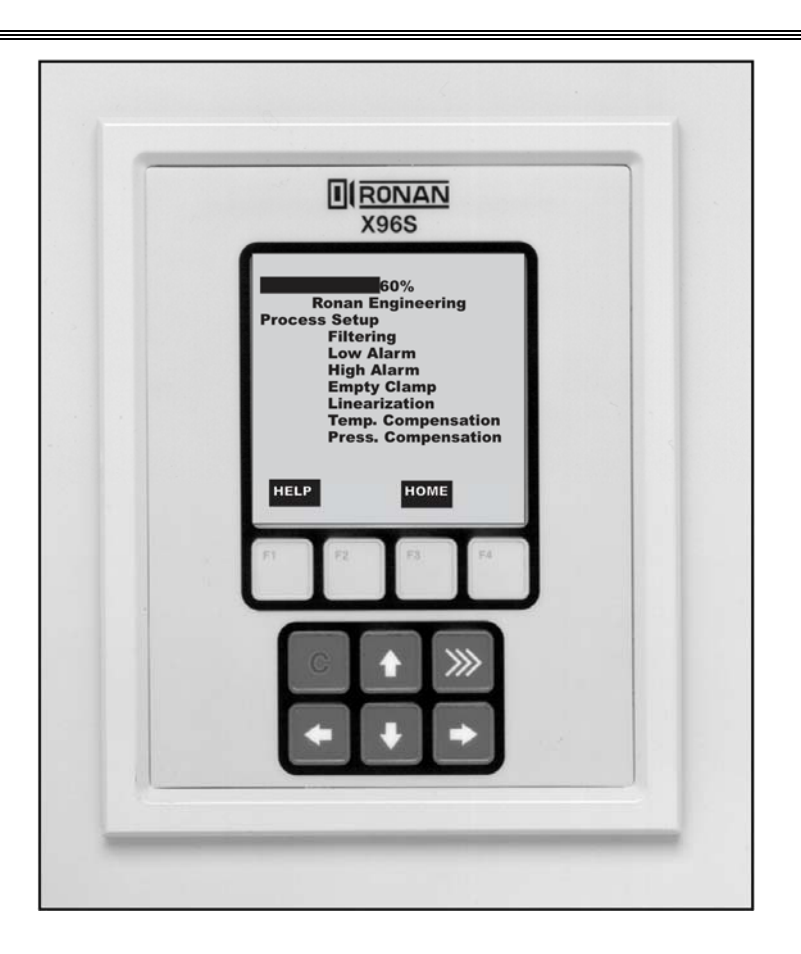

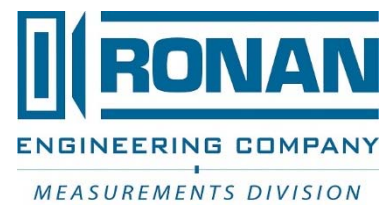

RONAN ENGINEERING COMPANY – MEASUREMENTS DIVISION 8050 Production Drive • Florence, KY 41042 Phone: (859) 342-8500 • Fax: (859) 342-6426 • Website: www.ronan.com • E-mail: ronan@ronanmeasure.com

# Tabla de Contenidos

| 'isión General                                    |    |
|---------------------------------------------------|----|
| Ventajas                                          |    |
| Conceptos Básicos                                 |    |
| Comunicaciones                                    | ,  |
| Variables                                         | ,  |
| Teoría                                            |    |
| Teoría de Medición por Radiación                  | ,  |
| Principios de Operación                           |    |
| Contraseña                                        |    |
| Menús/Operación                                   |    |
| Árboles del Menú                                  | (  |
| Menú Root (Raíz)                                  |    |
| Menú Digital Outputs (Salidas Digitales)          |    |
| Menú Digital Inputs (Entradas Digitales)          | 2  |
| Menú Calibration (Calibración)                    |    |
| Visualizador Local del X96S                       | 2  |
| Menús de Navegación                               | 2  |
| Editando Valores                                  | 2  |
| Visualizador Local del X96 Vs Calibrador 475      | 2  |
| Instalación                                       | 2  |
| Etiqueta de Cierre                                | 2′ |
| Precauciones de Seguridad                         | 2  |
| Montaje Mecánico                                  |    |
| Instalación Eléctrica del Cableado Interconectado |    |
| Verificación del Microprocesador                  |    |
| Encendido                                         |    |
| Contraseña                                        |    |
| Calibración                                       |    |
| Modos de Referencia                               |    |
| Configuración                                     |    |
| Documentación                                     |    |
| Detector                                          |    |
| Detector de Centelleo                             |    |
| Cámara de IONES                                   | 4  |
| Electrónica                                       | 4  |
| X96-2009PL1                                       | 4  |
| Opciones                                          | 4  |
| X96S Números de Parte del Chasis Mecánico         | 4  |
| X96S Números de Parte del Módulo Electrónico      |    |
| Diseños                                           |    |

#### 8050 Production Drive • Florence, KY 41042

# Visión General

El X96S es una familia de productos de medición que tiene el propósito de reemplazar a la familia de productos obsoleto X96N y actual X99. Estos productos:

- Usan técnicas de medición nuclear,
- soportan todas las características de los productos obsoleto X96N y actual X99
- soportan hasta 32 detectores centellantes o ionizantes
- interfaz HART opcional
- opciones de interface de usuario mejoradas<sup>1</sup>,
- más funcionalidades de usuario,
- más flexibilidad en el producto.

# Ventajas

- Montajes Externos a Estanques Existentes
- Visualizaciones en Unidades Personalizadas
- La Mayoría de las Aplicaciones puede ser resuelta con fuentes de baja energía
- No están afectados por: -temperaturas extremas -procesos cáusticos
  - -procesos estériles

# Ventajas de la Radiación Gamma

- Se monta externamente al tuvo o estanque (no hay componentes expuestos al material de proceso)
- Pasa a través del material de proceso
- No hace al material radiactivo
- No cambia el material
- Puede ser protegido por plomo

### Ventajas del X96S

- Comunicaciones HART
- Interface idéntica tanto en el visualizador local como vía HART
- Transmisor ciego en el detector en diseño contenedor propio
- Configuración personalizable del visualizador
- Montaje en superficie, panel o rack disponible
- Montable en terreno
- Botón presionable para calibración
- Monitor de tubería vacía

<sup>&</sup>lt;sup>1</sup> Esto incluye la habilidad de tener una interface de usuario simple o compleja, una interface de usuario remota, o incluso sin interface de usuario.

# **Conceptos Básicos**

# Comunicaciones

El medidor de Nivel Ronan X96S provee comunicaciones de lazo de corriente 4-20 mA y comunicaciones HART.

# 4-20 MA

Por muchos años, el estándar de comunicación de campo para equipamientos de automatización de proceso ha sido una señal de lazo de corriente 4-20 mA. La corriente varía proporcionalmente a la variable de proceso que se está representando. En aplicaciones típicas, una señal de 4mA corresponderá al límite más bajo (0%) del rango calibrado y 20mA corresponderá al nivel más alto (100%) del rango calibrado. Entonces, si el sistema está calibrado de 1 a 3 pies, entonces la corriente analógica de 12mA (50% del rango) corresponderá a un nivel de 2 pies.

# HART

El Protocolo de Comunicaciones de Campo HART extiende el estándar del lazo de corriente 4-20mA para mejorar la comunicación con instrumentos de campo inteligentes. El protocolo HART fue diseñado específicamente para usarse con mediciones inteligentes e instrumentos de control que tradicionalmente se comunicarían usando señales analógicas de 4-20mA. HART preserva la señal de 4-20mA y habilita una comunicación digital de dos vías que ocurre sin perturbar la integridad de la señal de 4-20mA. A diferencia de otras tecnologías de comunicación digital, el protocolo HART mantiene la compatibilidad con sistemas de 4-20mA existentes, y al hacer esto, provee al usuario con una solución de compatibilidad con tecnología anterior. El Protocolo de Comunicaciones HART está bien establecido como el estándar "de facto" de la industria para comunicaciones de campo 4-20mA mejoradas digitalmente.

La capacidad de comunicaciones mejoradas de los instrumentos de campo inteligentes que emplean el protocolo HART, ofrece significativamente mayores funcionalidades y un rendimiento mejorado sobre los dispositivos analógicos de 4-20mA tradicionales. El protocolo HART le permite a la variable de proceso continuar siendo transmitida por la señal analógica de 420mA y adicionalmente información perteneciente a otra variable, parámetros, configuración de dispositivo, calibración, y diagnósticos del dispositivo a ser transmitidos digitalmente al mismo tiempo. Entonces, una abundancia de información adicional relacionada con la operación de planta está disponible para el control central o monitorear sistemas a través de HART.

# Variables

Hay dos tipos de variables, comunicaciones variables y dispositivos variables.

# **Comunicaciones Variables**

HART define cuatro dispositivos variables, PV (Variable Primaria), SV (Variable Secundaria), TV (Terciaria), and QV (Cuaternaria). PV está asignada al primer lazo de 4-20mA. HART también se comunica en este lazo. SV está asignado a un lazo opcional secundario de 4-20mA.

### Variables del Dispositivo

El medidor de Nivel Ronan X96S tiene 2 variables de dispositivo:

| Variables de Dispositivo | Valor                   |
|--------------------------|-------------------------|
| Nivel                    | Nivel                   |
| Temp. del Cabezal        | Temperatura del Cabezal |

### Variables de Configuración

El medidor de Nivel Ronan X96S tiene muchas variables de configuración que se accesan a través de sus menús.

8050 Production Drive • Florence, KY 41042

# **Teoría** Teoría de Medición por Radiación

La Medición por radiación opera en el principio de la absorción y transmisión de radiación.

Un haz de radiación gamma es dirigido desde el contenedor de fuente, a través del estanque y su material de proceso, y a la superficie del detector.

La radiación que no es *absorbida* por el material a través del cual pasa, es *transmitido* a la superficie del detector. La medición de proceso es posible porque la cantidad de radiación *absorbida y transmitida* es predecible.

La radiación absorbida es proporcional al nivel de material de proceso en el estanque mientras que la radiación transmitida es inversamente proporcional con el nivel de material de proceso en el estanque.

#### Entonces, un incremento en el nivel de proceso resulta en una reducción de la radiación transmitida.

Ya que la radiación que no es *absorbida* está siendo *transmitida*, el nivel de proceso puede ser inferido al medir la cantidad de radiación que llega al detector en cualquier punto en el tiempo. La señal de salida del detector, en cuentas, también *varía inversamente* al nivel de proceso.

Cuando el nivel de proceso es bajo, el detector está expuesto a una cantidad máxima de radiación que produce una salida de cuentas ALTA. Cuando el nivel de proceso es alto, el material de proceso "protege" al detector e impide que la radiación llegue al detector, produciendo una salida de cuentas BAJA.

El Microprocesador X96S convierte la señal del detector a unidades de medición de nivel de usuario: m, mm, cm, pulgadas, pies.

El X96S visualiza el rango de medición de salida en las unidades de usuario seleccionada. El "cero" del rango de medición representa el nivel más bajo de interés, mientras que el "span" del rango de medición representa el nivel más alto de interés.

La reducción de la señal de "ruido" debido a la radiación estática es manejado en la etapa de procesamiento de señal conocido como filtración digital. La filtración digital es una forma de promediar estadísticamente radiaciones usadas para suavizar, o reducir, radiaciones aleatorias como también ruidos relacionados a proceso. Al incrementar la "constante de tiempo" del filtro digital se disminuye la señal de ruido.

El seguimiento dinámico le permite a la respuesta del medidor pasar por alto temporalmente al filtro digital. Esto es de ayuda en algunos procesos donde los cambios repentinos o drásticos en el proceso deben ser observados en su estado real, o no filtrado.

El software también compensa el decaimiento de la actividad de la fuente radiactiva. Ajustes en tiempo real se hacen automáticamente para la tasa de decaimiento, o la vida media de la fuente.

# Principios de Operación

La señal sin procesar de salida del detector es procesada a través de varias etapas del software en el X96S.

Algunas de las etapas más significantes del procesamiento de señal son:

- Conversión de Unidades- conversión de las cuentas en unidades de nivel seleccionadas por el usuario
- Rango de Medición-salida de 4-20 mA definida por el rango seleccionado por usuario en unidades seleccionadas por el usuario.
- Filtración Digital- suavizamiento de la señal para reducir el ruido de la radiación estática.
- Seguimiento Dinámico respuesta del medidor rápida a cambios rápidos en el proceso.
- Compensación por Decaimiento de la Fuente compensación automática por decaimiento del radioisótopo.
- Calibración (Referencia) calibración del medidor para el proceso del usuario.

El procedimiento de Calibración (o Referencia) relaciona la salida del detector (cuentas) a valores numéricos que representa en forma precisa el nivel actual del proceso.

El algoritmo de nivel usado por el software X96S es una función de transferencia simple. Es decir, la relación entre la salida del detector y el nivel de proceso es matemáticamente expresado como:

Nivel = 
$$L_0 + \left( \left( \frac{I - I_0}{I_f - I_0} \right) x (L_f - L_0) \right)$$

Donde:

- $I_f$  = señal del detector con nivel ( $L_f$ ) calibrado (lleno) en el estanque
- $I_0$  = señal del detector con nivel ( $L_0$ ) de referencia (baja) en el estanque
- I = señal actual del detector
- $L_0 = nivel @ de referencia (nivel bajo)$
- $L_f = nivel @ de calibración (nivel alto)$

# Contraseña

# Nota:

# Para accesar al Menú de Programación, la Contraseña es 101010.

Paso 1: Encienda el equipo – Debería estar ahora en la Pantalla de Estado.

Paso 2: Presionar F3 para retroceder.

Paso 3: Ahora introduzca la contraseña. (Todos los dígitos están en 000000 en este punto.)

| Presionar    | $\widehat{\Pi}$ | para hacer que el dígito sea # uno               |
|--------------|-----------------|--------------------------------------------------|
| Presionar    |                 | 2 veces (El tercer dígito debe estar destacado.) |
| Presionar    | Î               | para hacer que el dígito sea # uno               |
| Presionar    | $\Box \rangle$  | 2 veces (El quinto dígito debe estar destacado.) |
| Presionar    | Î               | para hacer que el dígito sea # uno               |
| Presionar F4 | (enter)         |                                                  |

**Nota:** Si se introdujo la contraseña incorrecta, presionar **F1** (**ALL0**) para poner todos los dígitos al número 0 y usted puede empezar a reingresar la contraseña desde el principio. Al presionar **F2** (**RST0**) pondrá el dígito individual que está destacado de vuelta al número 0.

Nota: Por razones de seguridad, cada dígito siempre se mostrará como un asterisco.

# Menús/Operación Árboles del Menú

El Medidor de Nivel Ronan X96S usa un sistema de menú con estructura de árbol.

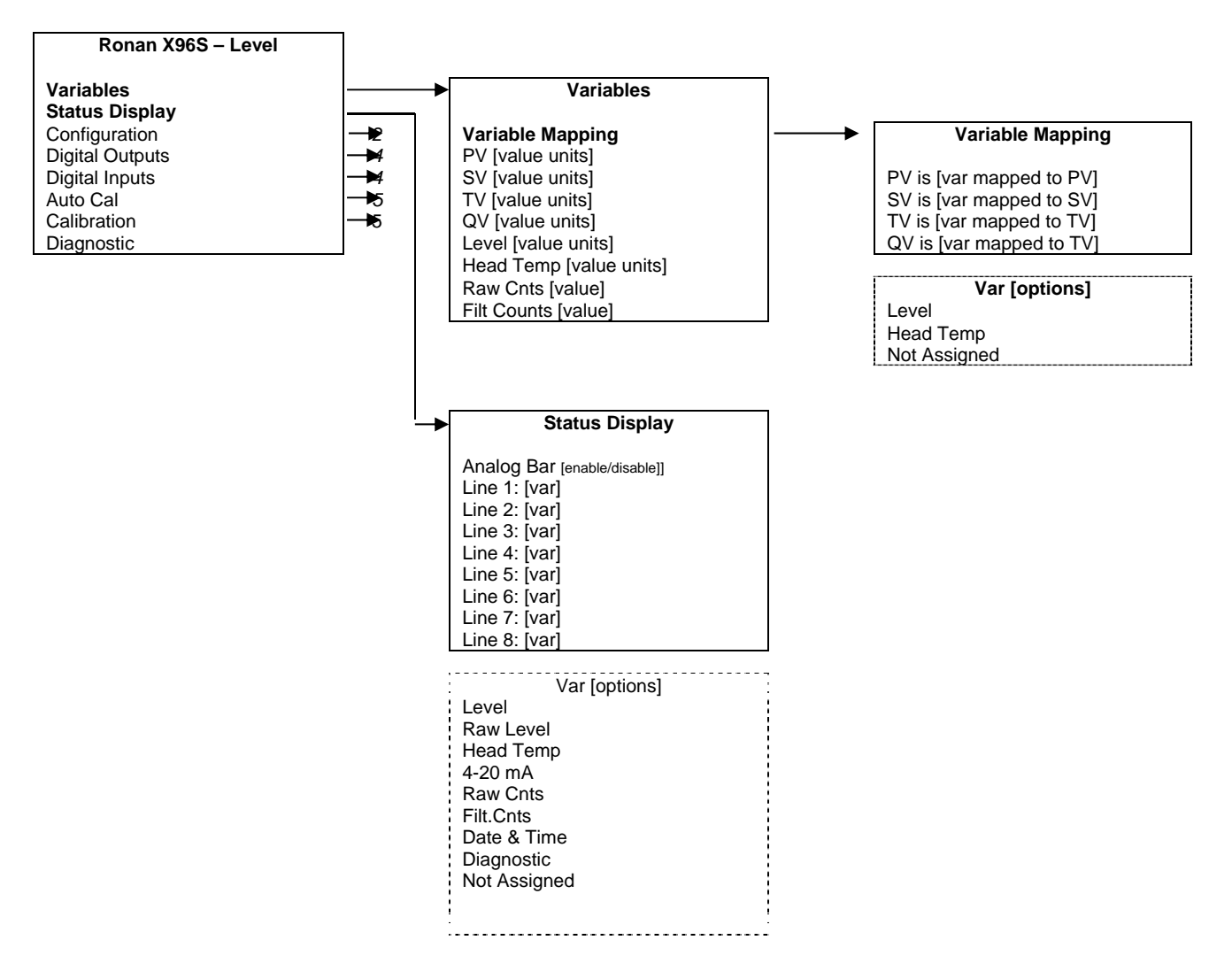

Figura 3-1 - Raíz, Variables y Menús del Visualizador

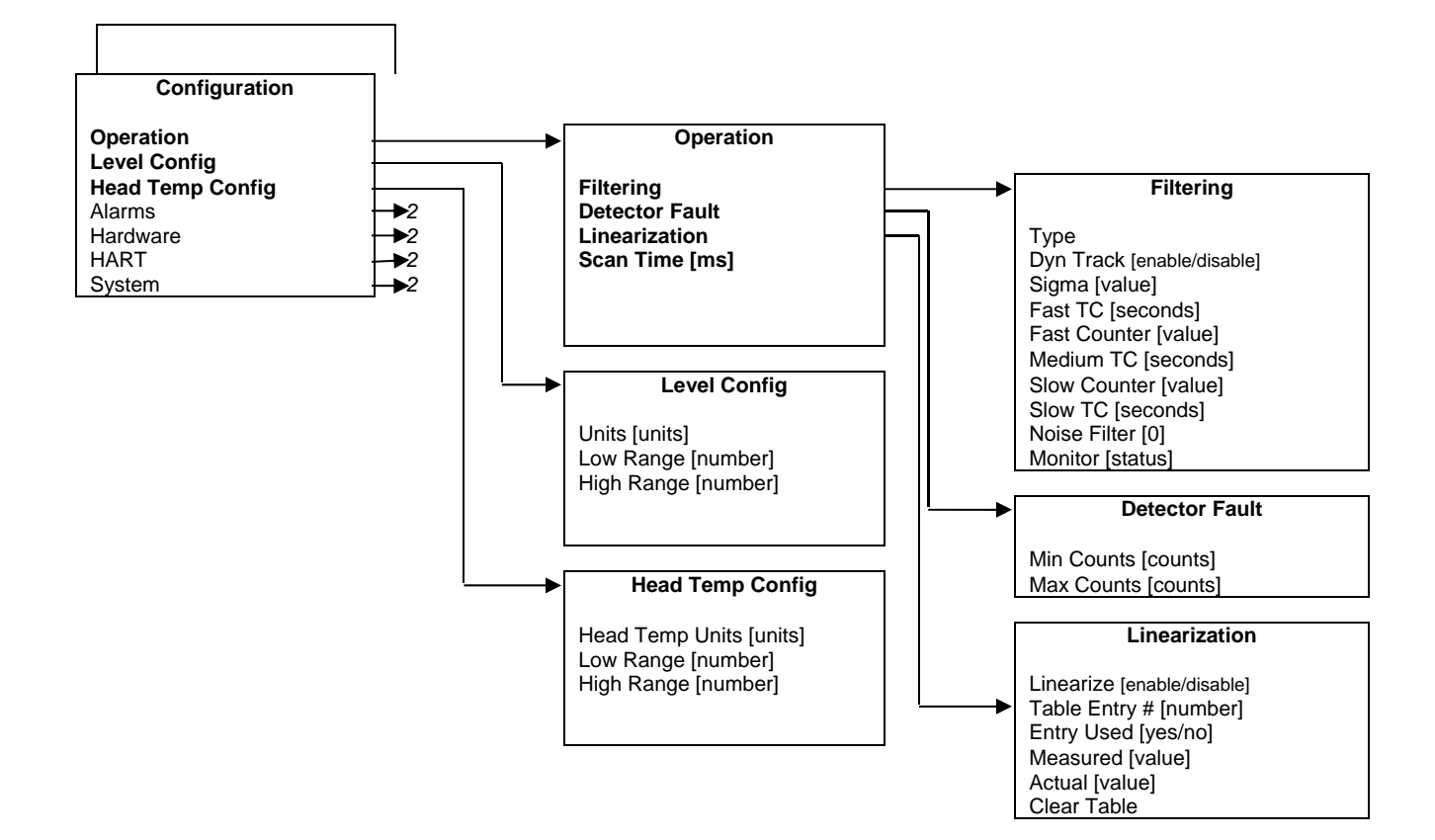

Figura 3-2 – Menús de Configuración (1 a 3)

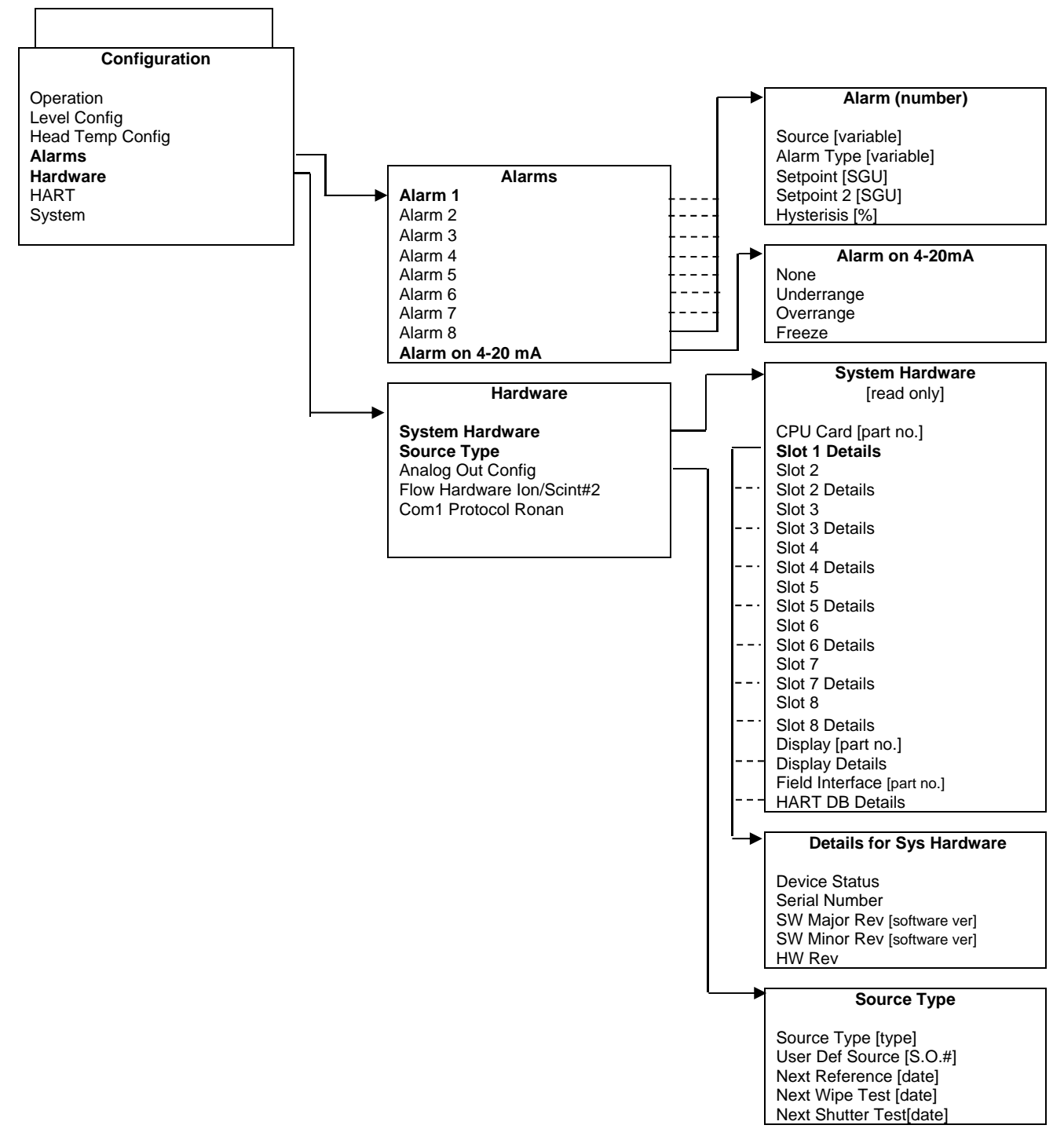

Figura 3-2 – Menús de Configuración (2 a 3)

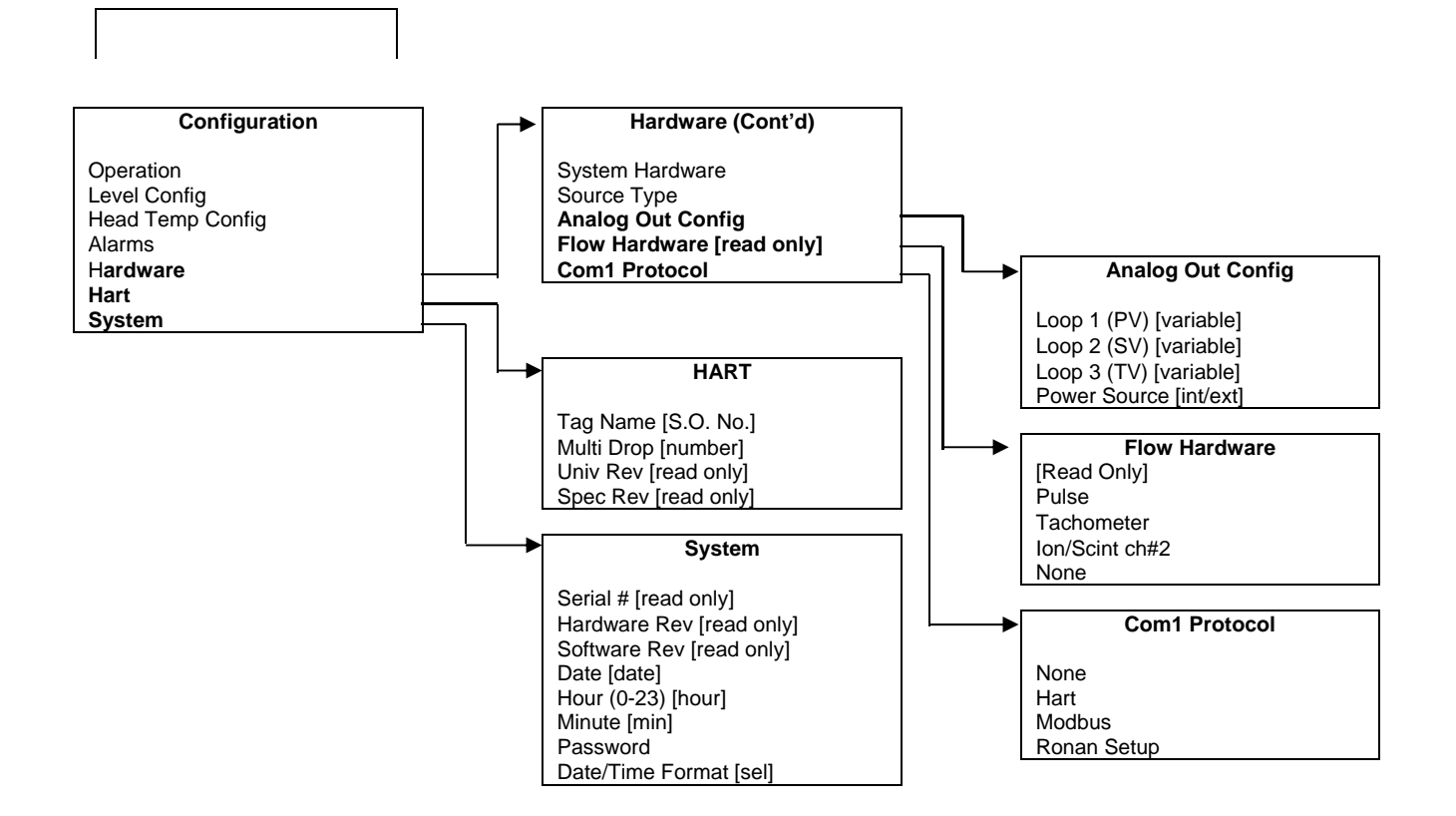

Figura 3-2 – Menús de Configuración (3 a 3)

9

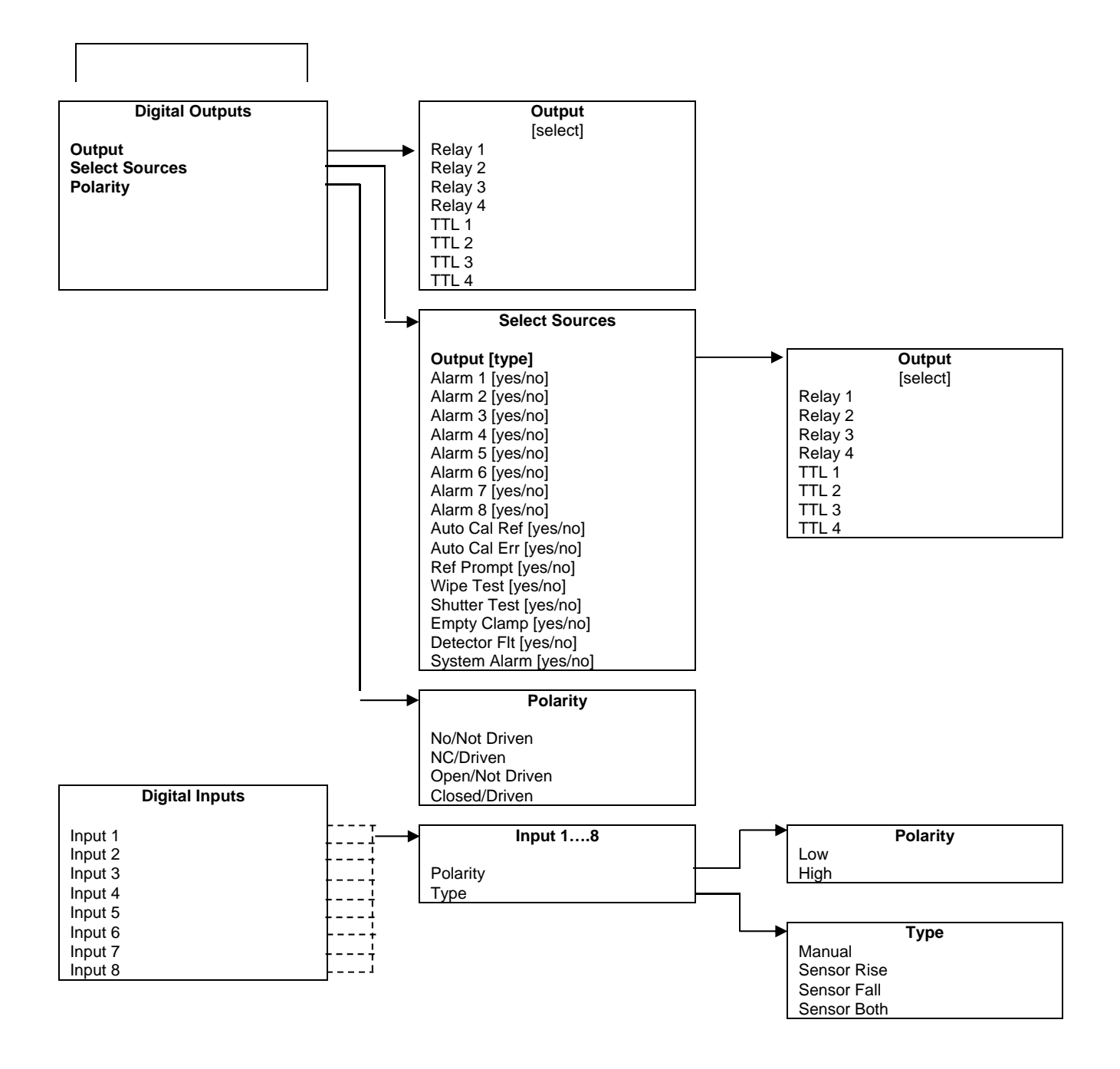

Figura 3-3 - Menús de Salidas Digitales y Entradas Digitales

**RONAN ENGINEERING COMPANY – MEASUREMENTS DIVISION** 

8050 Production Drive • Florence, KY 41042

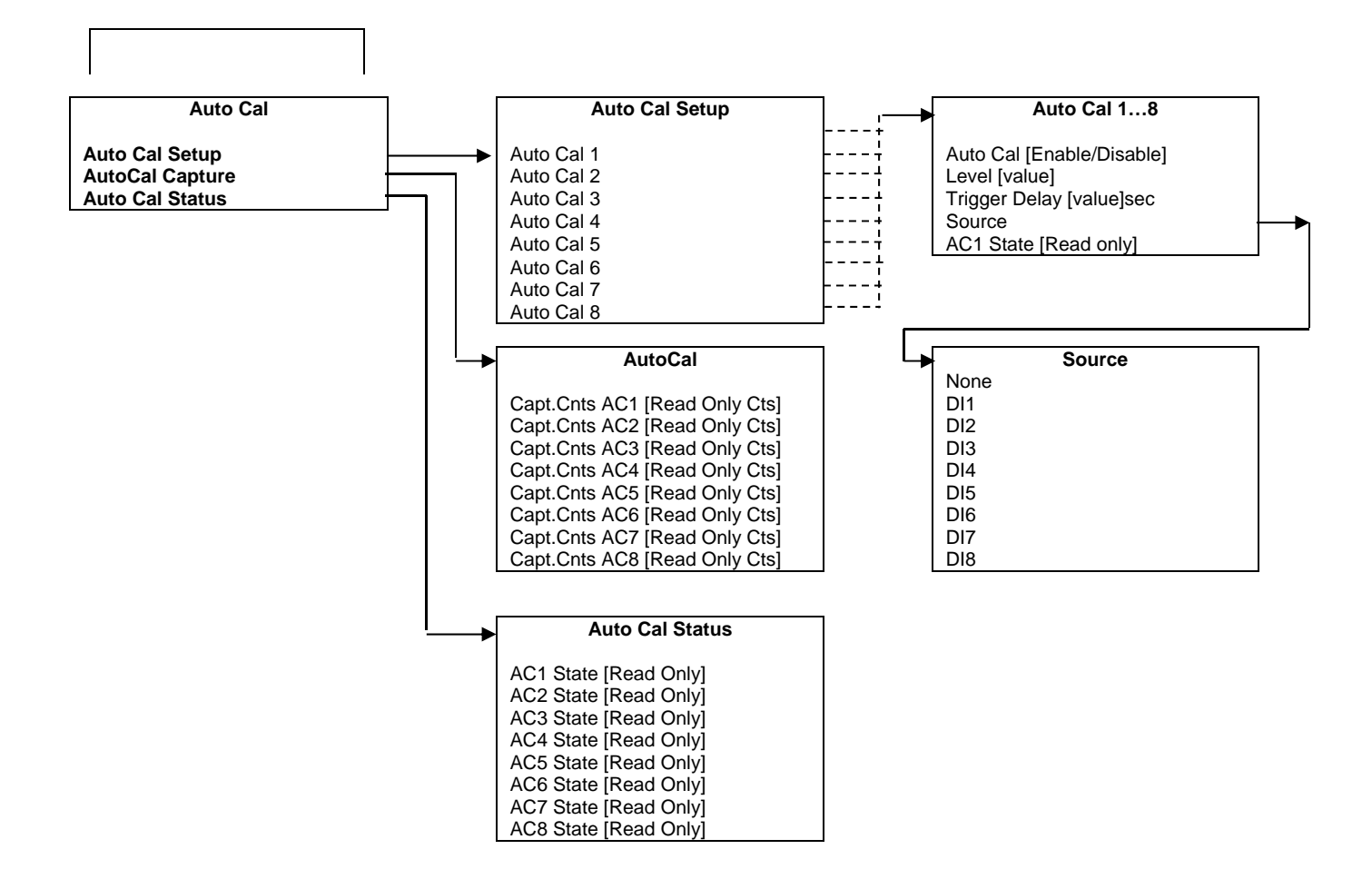

Figura 3-4 – Menús de Calibración

# Menú Root (Raíz)

El menú raíz se titula "Ronan X96S – Level". Contiene los siguientes elementos:

| ELEMENTO        | FUNCIÓN                                                             |
|-----------------|---------------------------------------------------------------------|
| Variables       | Al seleccionar esta opción lleva al usuario al menú Variables       |
| Displays        | Al seleccionar esta opción lleva al usuario al menú Displays        |
| Configuration   | Al seleccionar esta opción lleva al usuario al menú Configuration   |
| Digital Outputs | Al seleccionar esta opción lleva al usuario al menú Digital Outputs |
| Digital Inputs  | Al seleccionar esta opción lleva al usuario al menú Digital Inputs  |
| Calibration     | Al seleccionar esta opción lleva al usuario al menú Calibration     |

### Menú Variables (Variables)

El menú titulado "Variables" contiene los siguientes elementos:

| ELEMENTO         | FUNCIÓN                                                              |
|------------------|----------------------------------------------------------------------|
| Variable Mapping | Al seleccionar esta opción lleva al usuario al menú Variable Mapping |
| PV               | Muestra el valor actual de PV (la Variable Primaria)                 |
| SV               | Muestra el valor actual de SV (la Variable Secundaria)               |
| TV               | Muestra el valor actual de TV (la Variable Terciaria)                |
| QV               | Muestra el valor actual de QV (la Variable Cuaternaria)              |
| Level            | Muestra el valor actual del Nivel Variable                           |
| Head Temp        | Muestra el valor actual de Head Temp (la Temperatura del Cabezal)    |

### Menú Variable Mapping (Mapeo de Variables)

El menú "Variable Mapping" permite al usuario seleccionar la variable del dispositivo a ser mapeada a PV, SV, TV, y QV. Contiene los siguientes elementos:

| ELEMENTO | FUNCIÓN                                                                                     |
|----------|---------------------------------------------------------------------------------------------|
| PV is    | Muestra la variable del dispositivo asignado a PV y permite al usuario cambiar la selección |
| SV is    | Muestra la variable del dispositivo asignado a SV y permite al usuario cambiar la selección |
| TV is    | Muestra la variable del dispositivo asignado a TV y permite al usuario cambiar la selección |
| QV is    | Muestra la variable del dispositivo asignado a QV y permite al usuario cambiar la selección |

Cada PV, SV, TV, y QV puede seleccionar uno de lo siguiente:

| SELECCIÓN    | SIGNIFICADO                                       |
|--------------|---------------------------------------------------|
| Level        | Nivel                                             |
| Head Temp    | Temperatura del cabezal (si estuviese disponible) |
| Not Assigned | Línea en blanco                                   |

### Menú Displays (Visualizaciones)

El menú titulado "Displays" contiene los siguientes elementos:

| ELEMENTO       | FUNCIÓN                                                               |
|----------------|-----------------------------------------------------------------------|
| Status Display | Al seleccionar esta opción lleva al usuario al menú de Status Display |

#### RONAN ENGINEERING COMPANY – MEASUREMENTS DIVISION

# Menú Status Display (Visualización de Estado)

El menú Status Display se usa para configurar la visualización de estado del dispositivo. Contiene los siguientes elementos:

| ELEMENTO   | FUNCIÓN                                                                              |
|------------|--------------------------------------------------------------------------------------|
| Analog Bar | Muestra el estado actual de la visualización de la barra analógica (habilitada o no  |
|            | habilitada) y permite al usuario cambiar el estado.                                  |
| Line 1:    | Muestra los datos a visualizar en la línea 1 del visualizador de estado y permite al |
|            | usuario cambiar la selección                                                         |
| Line 2:    | Muestra los datos a visualizar en la línea 2 del visualizador de estado y permite al |
|            | usuario cambiar la selección                                                         |
| Line 3:    | Muestra los datos a visualizar en la línea 3 del visualizador de estado y permite al |
|            | usuario cambiar la selección                                                         |
| Line 4:    | Muestra los datos a visualizar en la línea 4 del visualizador de estado y permite al |
|            | usuario cambiar la selección                                                         |
| Line 5:    | Muestra los datos a visualizar en la línea 5 del visualizador de estado y permite al |
|            | usuario cambiar la selección                                                         |
| Line 6:    | Muestra los datos a visualizar en la línea 6 del visualizador de estado y permite al |
|            | usuario cambiar la selección                                                         |
| Line 7:    | Muestra los datos a visualizar en la línea 7 del visualizador de estado y permite al |
|            | usuario cambiar la selección                                                         |
| Line 8:    | Muestra los datos a desplegar en la línea 8 del visualizador de estado y permite al  |
|            | usuario cambiar la selección                                                         |

Cada línea puede seleccionar uno de lo siguiente:

| SELECTION    | SIGNIFICADO                                                                            |
|--------------|----------------------------------------------------------------------------------------|
| Level        | Nivel                                                                                  |
| Head Temp    | Temperatura del cabezal (si es que está disponible)                                    |
| 4-20 mA      | 4-20 mA salida de nivel                                                                |
| Raw          | Cuentas sin procesar (desde el detector centellante) o medición analógica sin procesar |
|              | (desde el detector de ionización)                                                      |
| Date & Time  | Fecha y hora actual                                                                    |
| Not Assigned | Línea en blanco                                                                        |

# Menú Configuration (Configuración)

El menú Configuration Menu es usado para accesar a los menús de configuración. Contiene los siguientes elementos:

| ELEMENTO         | FUNCIÓN                                                              |
|------------------|----------------------------------------------------------------------|
| Operation        | Al seleccionar esta opción lleva al usuario al menú Operation        |
| Level Config     | Al seleccionar esta opción lleva al usuario al menú Level Config     |
| Head Temp Config | Al seleccionar esta opción lleva al usuario al menú Head Temp Config |
| Alarms           | Al seleccionar esta opción lleva al usuario al menú Alarm            |
| Hardware         | Al seleccionar esta opción lleva al usuario al menú Hardware         |
| HART             | Al seleccionar esta opción lleva al usuario al menú HART             |
| System           | Al seleccionar esta opción lleva al usuario al menú System           |

**RONAN ENGINEERING COMPANY – MEASUREMENTS DIVISION** 

# Menú Operation (Operaciones)

El menú Operation es usado para accesar los menús y variables que controlan el procesamiento de los datos de nivel. Contiene los siguientes elementos:

| ELEMENTO       | FUNCIÓN                                                                        |
|----------------|--------------------------------------------------------------------------------|
| Filtering      | Al seleccionar esta opción lleva al usuario al menú Filtering                  |
| Empty Clamp    | Al seleccionar esta opción lleva al usuario al menú Empty Clamp                |
| Detector Fault | Al seleccionar esta opción lleva al usuario al menú Detector Fault             |
| Linearization  | Al seleccionar esta opción lleva al usuario al menú Linearization              |
| Scan Time      | Muestra la cantidad de tiempo para acumular cada muestra de nivel y permite al |
|                | usuario cambiar el valor de tiempo.                                            |

### Menú Filtering (Filtración)

El menú Filtering es usado para configurar los parámetros asociados con el filtro de medición de nivel. Contiene los siguientes elementos:

| ELEMENTO     | FUNCIÓN                                                                                |
|--------------|----------------------------------------------------------------------------------------|
| Dyn Track    | Muestra el estado actual del filtro de seguimiento dinámico (habilitado o no           |
|              | habilitado) y permite al usuario cambiar el estado.                                    |
| Threshold    | Muestra el número máximo de cuentas sin proceso (para el centelleo) o valores          |
|              | analógicos sin procesamiento (para la cámara de iones) que la entrada puede variar del |
|              | valor esperado sin considerar que las cuentas/valor puedan estar potencialmente        |
|              | erróneos. También permite al usuario cambiar este número.                              |
| Walk Avg     | Muestra el número de elementos a mantener y promediar en el filtro de promedio de      |
|              | paso. También permite al usuario cambiar este número.                                  |
| Slope Smpls  | Muestra el número de mediciones a hacer entre cada recálculo de la pendiente de        |
|              | densidad. También permite al usuario cambiar este número.                              |
| Noise Filter | Muestra el número máximo de mediciones erróneas potenciales consecutivos hacia el      |
|              | puente antes de decidir que un cambio de escalón ha ocurrido en el valor de nivel.     |
|              | También permite al usuario cambiar este número.                                        |
| Monitor      | Muestra el estado actual del mecanismo de filtración.                                  |

Monitor (estado de filtro) es uno de lo siguiente:

| ELEMENTO | SIGNIFICADO                                                                         |
|----------|-------------------------------------------------------------------------------------|
| ERROR    | El filtro no está inicializado (este estado no debería ocurrir durante la operación |
|          | normal del Medidor de Nivel X96S)                                                   |
| FILL     | La memoria intermedia de promedio de marcha se está llenando.                       |
| TRACK    | La memoria intermedia de promedio de marcha se llena y el filtro está siguiendo los |
|          | cambios en el valor de nivel.                                                       |
| REFILL   | Un escalón ha ocurrido y la memoria intermedia de promedio de marcha se está        |
|          | rellenando.                                                                         |

**RONAN ENGINEERING COMPANY – MEASUREMENTS DIVISION** 

# Menú Linearization (Linealización)

El X96S es capaz de realizar una linealización multi-punto de los datos de nivel cuando sea requerido por una aplicación. La tabla de linealización contiene 10 entradas, numeradas del 1 al 32. Cada entrada consiste de un valor medido, un valor actual, y una bandera que indica si la entrada está en uso<sup>2</sup>.

El menú Linearization es usado para controla el mecanismo de linealización. Contiene los siguientes elementos:

| ELEMENTO         | FUNCIÓN                                                                                |
|------------------|----------------------------------------------------------------------------------------|
| Linearize        | Muestra el estado actual del mecanismo de Linealización (habilitado o deshabilitado) y |
|                  | permite al usuario cambiar el estado.                                                  |
| Clear Table      | Este elemento invoca un método que limpia todas las entradas en la tabla de            |
|                  | linealización.                                                                         |
| Config Linearize | Al seleccionar este elemento lleva al usuario al menú de Config Linearize.             |

#### Menú Config Linearize (Configuración de Linealización)

El menú Config Linearize es usado para configurar los parámetros asociados con la linealización de los datos de medidos. Contiene los siguientes elementos:

| ELEMENTO      | FUNCIÓN                                                                                    |
|---------------|--------------------------------------------------------------------------------------------|
| Table Entry # | Muestra, y permite al usuario seleccionar, una entrada en la tabla de linealización.       |
| Entry Used    | Muestra si una entrada está en uso o no.                                                   |
| Measured      | Muestra, y permite al usuario establecer, el valor medido asociado con esta entrada en     |
|               | la tabla de linealización. Este valor es calculado por el X96S.                            |
| Actual        | Muestra, y permite al usuario establecer, el valor actual asociado con esta entrada en la  |
|               | tabla de linealización. Este valor es el resultado del conocimiento del nivel actual, y se |
|               | compara con valor Measured de arriba.                                                      |
| Set Entry     | Este elemento invoca un método que establece una entrada en la tabla.                      |
| Remove Entry  | Este elemento invoca un método que remueve una entrada de la tabla.                        |

# Menú Level Config (Configuración de Nivel)

El menú Level Config es usado para configurar los parámetros asociados con la medición de nivel. Contiene los siguientes elementos:

| ELEMENTO   | FUNCIÓN                                                                                                    |
|------------|----------------------------------------------------------------------------------------------------|
| Units      | Muestra, y permite al usuario establecer, las unidades de nivel a usarse.                                                                                                    |
| Low Range  | Muestra, y permite al usuario establecer, el valor de nivel a ser mapeado a 4mA en el bucle de salida de corriente, si se selecciona el nivel para controlar el bucle de corriente.  |
| High Range | Muestra, y permite al usuario establecer, el valor de nivel a ser mapeado a 20mA en el bucle de salida de corriente, si se selecciona el nivel para controlar el bucle de corriente. |

#### Units (Unidades) es uno de lo siguiente:

| Unidades | SIGNIFICADO |
|----------|-------------|
| ft       | pies        |
| m        | metros      |
| in       | pulgadas    |
| Cm       | centímetros |
| mm       | milímetros  |

<sup>&</sup>lt;sup>2</sup> No todas las entradas necesitan ser usadas y tampoco necesitan ser usadas en un orden en particular.

#### **RONAN ENGINEERING COMPANY – MEASUREMENTS DIVISION**

# Menú Head Temp Config (Configuración de Temperatura de Cabezal)

El menú Head Temp Config es usado para configurar los parámetros asociados con la temperatura de la electrónica del detector usada para la medición. Esta función es usada fundamentalmente para aplicaciones de alta temperatura donde la temperatura excede las especificaciones de temperatura de la electrónica. Contiene los siguientes elementos:

| ELEMENTO   | FUNCIÓN                                                                                |
|------------|----------------------------------------------------------------------------------------|
| Temp Units | Muestra, y permite al usuario establecer, las unidades a ser usadas por la temperatura |
|            | de cabezal.                                                                            |
| Low Range  | Muestra, y permite al usuario establecer, el valor de temperatura a ser mapeada a 4mA  |
|            | en el bucle de salida de corriente, si se selecciona la temperatura de cabezal para    |
|            | controlar el bucle de corriente.                                                       |
| High Range | Muestra, y permite al usuario establecer, el valor de temperatura a ser mapeada a      |
|            | 20mA en el bucle de salida de corriente, si se selecciona la temperatura de cabezal    |
|            | para controlar el bucle de corriente.                                                  |

Unidades de temperatura son uno de los siguientes:

| Elemento | Significado       |
|----------|-------------------|
| degC     | grados Celsius    |
| degF     | grados Fahrenheit |
| degR     | grados Rankine    |
| Kelvin   | grados Kelvin     |

#### Menú Alarms (Alarmas)

El menú Alarms es usado para configurar los parámetros asociados con las alarmas analógicas.

| ELEMENTO   | FUNCIÓN                                                                                         |
|------------|-------------------------------------------------------------------------------------------------|
| Source     | Muestra, y permite al usuario establecerla fuente                                               |
| Alarm Type | Muestra, y permite al usuario establecer el tipo de alarma                                      |
| Setpoint   | Muestra, y permite al usuario establecer el punto de ajuste para la alarm                       |
| Setpoint2  | Muestra, y permite al usuario establecer el segundo punto de ajuste para la alarma <sup>3</sup> |
| Hysterisis | Muestra, y permite al usuario establecer el porcentaje de histéresis de la alarma               |

Source (Fuente) es uno de lo siguiente:

| Fuente          | SIGNIFICADO                                                            |
|-----------------|------------------------------------------------------------------------|
| Level           | Usa el Nivel para la fuente de la alarma                               |
| Head Temp       | Usa la Temperatura de Cabezal del detector para la fuente de la alarma |
| Filtered Counts | Usa las Cuentas Filtradas del detector para la fuente de la alarma     |

Alarm Type (Tipo de Alarma) es uno de lo siguiente:

| Tipo de Alarma | SIGNIFICADO                                                                               |
|----------------|-------------------------------------------------------------------------------------------|
| None           | La alarma no ha sido establecida aun                                                      |
| Low            | Alarmar cuando la fuente es igual a o menor que el Setpoint                               |
| High           | Alarmar cuando la fuente es igual a o mayor que el Setpoint                               |
| Range          | Alarmar cuando la fuente es igual a o menor que el Setpoint <u>o</u> la fuente es igual a |
|                | o mayor que el Setpoint2                                                                  |

<sup>&</sup>lt;sup>3</sup> El segundo punto de ajuste de alarma solamente se usa cuando el el tipo de alarma es rango.

**RONAN ENGINEERING COMPANY – MEASUREMENTS DIVISION** 

<sup>8050</sup> Production Drive • Florence, KY 41042

# Menú Hardware (Equipo)

El menú Hardware es usado para definir los tipos de equipos usados para proveer las mediciones y radiación. Contiene los siguientes elementos:

| ELEMENTO        | FUNCIÓN                                                                              |
|-----------------|--------------------------------------------------------------------------------------|
| System Hardware | Muestra al usuario una lista de módulos de equipo en el sistema y el estado de estos |
|                 | módulos                                                                              |
| Source Type     | Al seleccionar este elemento lleva al usuario al menú Source Type                    |
| Analog Out Cnfg | Muestra y permite al usuario establecer si la fuente de alimentación es interna o    |
|                 | externa                                                                              |

### Menú System Hardware (Sistema de Equipo)

El menú System Hardware le muestra al usuario una lista de módulos de equipo en el sistema y el estado de estos módulos:

| ELEMENTO       | FUNCIÓN                                                                                       |
|----------------|-----------------------------------------------------------------------------------------------|
| CPU Card       | Muestra el tipo de tarjeta CPU instalada (en la ranura 1)                                     |
| CPU Status     | Estado de la tarjeta CPU                                                                      |
| DIO Card       | Muestra el tipo de tarjeta DIO (Entrada/Salida Digital) instalada (en la ranura 2)            |
| DIO Status     | Estado de la tarjeta DIO                                                                      |
| Slot 3 Card    | Muestra el tipo de tarjeta (si es que hubiese) instalada en la ranura 3                       |
| Slot 3 Status  | Si hay una tarjeta instalada en la ranura 3, muestra el estado de la tarjeta, de lo contrario |
|                | muestra None                                                                                  |
| Slot 4 Card    | Muestra el tipo de tarjeta (si es que hubiese) instalada en la ranura 4                       |
| Slot 4 Status  | Si hay una tarjeta instalada en la ranura 4, muestra el estado de la tarjeta, de lo contrario |
|                | muestra None                                                                                  |
| Slot 5 Card    | Muestra el tipo de tarjeta (si es que hubiese) instalada en la ranura 5                       |
| Slot 5 Status  | Si hay una tarjeta instalada en la ranura 5, muestra el estado de la tarjeta, de lo contrario |
|                | muestra None                                                                                  |
| Slot 6 Card    | Muestra el tipo de tarjeta (si es que hubiese) instalada en la ranura 6                       |
| Slot 6 Status  | Si hay una tarjeta instalada en la ranura 6, muestra el estado de la tarjeta, de lo contrario |
|                | muestra None                                                                                  |
| Slot 7 Card    | Muestra el tipo de tarjeta (si es que hubiese) instalada en la ranura 7                       |
| Slot 7 Status  | Si hay una tarjeta instalada en la ranura 7, muestra el estado de la tarjeta, de lo contrario |
|                | muestra None                                                                                  |
| Slot 8 Card    | Muestra el tipo de tarjeta (si es que hubiese) instalada en la ranura 8                       |
| Slot 8 Status  | Si hay una tarjeta instalada en la ranura 8, muestra el estado de la tarjeta, de lo contrario |
|                | muestra None                                                                                  |
| Display Type   | Muestra el tipo de módulo de visualización (si hubiese) conectado                             |
| Display Status | Muestra el estado del módulo de visualización, si es que el módulo está conectado, de         |
|                | lo contrario muestra None                                                                     |
| HART           | Muestra el tipo de interface HART (si hubiese) presente                                       |
| HART Status    | Muestra el estado de la interface HART, si es que la interface está presente, de lo           |
|                | contrario muestra None                                                                        |

**RONAN ENGINEERING COMPANY – MEASUREMENTS DIVISION** 

# Menú Source Type (Tipo de Fuente)

El menú Source Type es usado para definir el tipo de fuente radiactiva usada. Contiene los siguientes elementos:

| ELEMENTO        | FUNCIÓN                                                                             |
|-----------------|-------------------------------------------------------------------------------------|
| Source Type     | Muestra, y permite al usuario establecer, el tipo de fuente                         |
| Usr Def Source  | Al seleccionar este elemento, lleva al usuario al menú Usr Def Source               |
| Analog Out Cnfg | Muestra, y permite al usuario establecer si la fuente de poder es interna o externa |

Source Type (Tipo de Fuente) es uno de lo siguiente:

| Tipo de Fuente | SIGNIFICADO                                                                           |
|----------------|---------------------------------------------------------------------------------------|
| Unknown        | Tipo de fuente desconocida                                                            |
| co_60          | Cobalto 60                                                                            |
| cs_137         | Cesio 137                                                                             |
| am_241         | Americio 241                                                                          |
| Usr Def        | Cualquier otro tipo de fuente que no esté en la lista de arriba O una fuente del tipo |
|                | nominal listado arriba con una vida media diferente.                                  |

#### Menú Usr Def Source (Definido por Usuario)

El menú Usr Def Source es usado para definir el tipo de fuente radiactiva a usarse. Contiene los siguientes elementos:

| ELEMENTO  | FUNCIÓN                                                                |
|-----------|------------------------------------------------------------------------|
| Name      | Muestra, y permite al usuario establecer, el nombre del tipo de fuente |
| Half Life | Muestra, y permite al usuario establecer, la vida media de la fuente   |

# Menú HART

El menú HART es usado para proveer información sobre la interface HART. Contiene los siguientes elementos:

| ELEMENTO  | FUNCIÓN                                                                                |
|-----------|----------------------------------------------------------------------------------------|
| Tag Name  | Muestra, y permite al usuario establecer, el nombre de la etiqueta del dispositivo     |
| MultiDrop | Muestra, y permite al usuario establecer, la dirección multi-caída para un dispositivo |
|           | (ó 0 si el dispositivo no es usado en un bucle multi-caída)                            |
| Univ Rev  | Muestra la revisión del comando universal HART al cual el dispositivo es conforme      |
| Spec Rev  | Muestra la revisión de la especificación HART al cual el dispositivo es conforme       |

### Menú System (Sistema)

El menú System es usado para proveer información sobre el X96S. Contiene los siguientes elementos:

| ELEMENTO         | FUNCIÓN                                                                       |
|------------------|-------------------------------------------------------------------------------|
| Serial #         | Shows the device serial number                                                |
| Hardware Rev     | Shows the device hardware revision                                            |
| Software Rev     | Shows the device software revision                                            |
| Date             | Muestra, y permite al usuario establecer, la fecha                            |
| Hour (0-23)      | Muestra, y permite al usuario establecer, la hora                             |
| Minute           | Muestra, y permite al usuario establecer, los minutos                         |
| Date/Time Format | Muestra, y permite al usuario establecer, el formato fecha/tiempo usado en la |
|                  | visualización de estado                                                       |

#### RONAN ENGINEERING COMPANY – MEASUREMENTS DIVISION

Date/Time Format es uno de lo siguiente:

| Date/Time Format        | SIGNIFICADO                                                             |
|-------------------------|-------------------------------------------------------------------------|
| mm/dd/yy hh:mm:ss       | Fecha y formato de tiempo 24 horas Norte Americana                      |
| mm/dd/yyyy hh:mm:ss     | Fecha formato Y2K y tiempo formato 24 horas Norte Americana             |
| mm/dd/yy hh:mm:ss am/pm | Fecha y formato de tiempo 12 horas Norte Americana con indicación am/pm |
| dd-mm-yy hh:mm:ss       | Fecha y formato de tiempo 24 horas europea                              |
| dd-mm-yyyy hh:mm:ss     | Fecha formato Y2K y formato de tiempo 24 horas europea Y2K              |
| dd/mm/yy hh:mm:ss       | Fecha y tiempo formato 24 horas europea                                 |
| dd/mm/yyyy hh:mm:ss     | Fecha formato Y2K y formato de tiempo 24 horas europea Y2K              |

# Menú Digital Outputs (Salidas Digitales)

Este menú es usado para ver y configurar las salidas digitales. Contiene los siguientes elementos:

| ELEMENTO | FUNCIÓN                                                       |
|----------|---------------------------------------------------------------|
| Relay 1  | Al seleccionar este elemento lleva al usuario al menú Relay 1 |
| Relay 2  | Al seleccionar este elemento lleva al usuario al menú Relay 2 |
| Relay 3  | Al seleccionar este elemento lleva al usuario al menú Relay 3 |
| Relay 4  | Al seleccionar este elemento lleva al usuario al menú Relay 4 |
| TTL 1    | Al seleccionar este elemento lleva al usuario al menú TTL 1   |
| TTL 2    | Al seleccionar este elemento lleva al usuario al menú TTL 2   |
| TTL 3    | Al seleccionar este elemento lleva al usuario al menú TTL 3   |
| TTL 4    | Al seleccionar este elemento lleva al usuario al menú TTL 4   |

### Menús Relay (Relé)

Los Menús Relay (Relay 1 al Relay 4) son usados para configurar las salidas de relé del X96S. Estos cuatro menus de relé muestran las configuraciones correspondientes a las salidas de relé y permite cambiar las características de la salida. Cada menú contiene uno de los siguientes elementos:

| ELEMENTO   | FUNCIÓN                                                                                        |
|------------|------------------------------------------------------------------------------------------------|
| Source     | Muestra, y permite al usuario establecer, la fuente                                            |
| Alarm Type | Muestra, y permite al usuario establecer, el tipo de alarma                                    |
| Setpoint   | Muestra, y permite al usuario establecer, el punto de ajuste de la alarma                      |
| Setpoint2  | Muestra, y permite al usuario establecer, el segundo punto de ajuste de la alarma <sup>4</sup> |
| Hysteresis | Muestra, y permite al usuario establecer, el porcentaje de histéresis de la alarma             |
| Polarity   | Muestra, y permite al usuario establecer, la polaridad de la alarma                            |

Alarm Source (Fuente de Alarma) es uno de lo siguiente:

| Fuente de Alarma | SIGNIFICADO                                                                              |
|------------------|------------------------------------------------------------------------------------------|
| Level            | Activar relé cuando el Nivel está en alarma tal como se define en el Tipo de Alarma y    |
|                  | los puntos de ajuste.                                                                    |
| HeadTemp         | Activar relé cuando la Temperatura del Cabezal está en alarma tal como se define en el   |
|                  | Tipo de Alarma y los puntos de ajuste.                                                   |
| System Alarm     | Activar relé cuando el X96S detecta un problema.                                         |
| Detector Flt     | Activar relé cuando hay un problema con el detector.                                     |
| Rad Disc         | Activar relé cuando la función Rad. Disc. se gatille.                                    |
| Auto Cal Ref     | Activar relé cuando el X96S esté realizando una calibración automática.                  |
| Auto Cal Err     | Activar relé si el X96S detecta un error mientras se realiza una calibración automática. |
| Not Used         | El relé no está en uso actualmente.                                                      |

<sup>4</sup> El segundo punto de ajuste de alarma solamente se usa cuando el tipo de alarma es rango.

Alarm Type (Tipo de Alarma) es uno de lo siguiente:

| Tipo de Alarma | SIGNIFICADO                                                                               |
|----------------|-------------------------------------------------------------------------------------------|
| None           | La alarma no ha sido establecida aun                                                      |
| Low            | Alarmar cuando la fuente es igual a o menor que el Setpoint                               |
| High           | Alarmar cuando la fuente es igual a o mayor que el Setpoint                               |
| Range          | Alarmar cuando la fuente es igual a o menor que el Setpoint <u>o</u> la fuente es igual a |
|                | o mayor que el Setpoint2                                                                  |

Polarity (Polaridad) es uno de lo siguiente:

| Polaridad | SIGNIFICADO         |
|-----------|---------------------|
| NO        | Normalmente abierto |
| NC        | Normalmente cerrado |

### Menús TTL

Los menús TTL (TTL 1 al TTL 4) son usados para configurar las salidas TTL del X96S. Estos cuatro menús TTL muestran las configuraciones de la salida TTL correspondiente y permite cambiar las características de la salida. Cada menú contiene los siguientes elementos:

| ELEMENTO   | FUNCIÓN                                                                                     |
|------------|---------------------------------------------------------------------------------------------|
| Source     | Muestra, y permite al usuario establecer, la fuente                                         |
| Alarm Type | Muestra, y permite al usuario establecer, el tipo de alarma                                 |
| Setpoint   | Muestra, y permite al usuario establecer, el punto de ajuste de alarma                      |
| Setpoint2  | Muestra, y permite al usuario establecer, el segundo punto de ajuste de alarma <sup>5</sup> |
| Hysteresis | Muestra, y permite al usuario establecer, el porcentaje de histéresis de la alarma          |
| Polarity   | Muestra, y permite al usuario establecer, la polaridad de la alarma                         |

Alarm Source es uno de lo siguiente:

| Fuente de Alarma | SIGNIFICADO                                                                          |
|------------------|--------------------------------------------------------------------------------------|
| Level            | Operar esta salida TTL cuando Nivel esté en alarma como está definido por el Tipo de |
|                  | Alarma y puntos de ajuste                                                            |
| HeadTemp         | Operar esta salida TTL cuando Temperatura de Cabezal esté en alarma como está        |
|                  | definido por el Tipo de Alarma y puntos de ajuste                                    |
| System Alarm     | Operar esta salida TTL cuando el X96S detecte un problema                            |
| Detector Flt     | Operar esta salida TTL cuando hay un problema con el detector                        |
| Rad Disc         | Operar esta salida TTL cuando la función Rad Disc se dispare                         |
| Auto Cal Ref     | Operar esta salida TTL cuando el X96S esté realizando una calibración automática     |
| Auto Cal Err     | Operar esta salida TTL si el X96S detecta un error al realizar una calibración       |
|                  | automática                                                                           |
| Not Used         | Esta salida TTL no está en uso actualmente.                                          |

<sup>&</sup>lt;sup>5</sup> El segundo punto de ajuste de alarma solamente se usa cuando el tipo de alarma es rango.

RONAN ENGINEERING COMPANY – MEASUREMENTS DIVISION

| Tipo de Alarma | SIGNIFICADO                                                                               |
|----------------|-------------------------------------------------------------------------------------------|
| None           | La alarma no ha sido establecida aun                                                      |
| Low            | Alarmar cuando la fuente es igual a o menor que el Setpoint                               |
| High           | Alarmar cuando la fuente es igual a o mayor que el Setpoint                               |
| Range          | Alarmar cuando la fuente es igual a o menor que el Setpoint <u>o</u> la fuente es igual a |
|                | o mayor que el Setpoint2                                                                  |

Polarity es uno de lo siguiente:

| Polaridad  | SIGNIFICADO              |
|------------|--------------------------|
| Not Driven | Normalmente no accionado |
| Driven     | Normalmente accionado    |

# Menú Digital Inputs (Entradas Digitales)

Este menú es usado para ver y configurar las entradas digitales. Contiene los siguientes elementos:

| ELEMENTO | FUNCIÓN                                                       |
|----------|---------------------------------------------------------------|
| Input 1  | Al seleccionar este elemento lleva al usuario al menú Input 1 |
| Input 2  | Al seleccionar este elemento lleva al usuario al menú Input 2 |
| Input 3  | Al seleccionar este elemento lleva al usuario al menú Input 3 |
| Input 4  | Al seleccionar este elemento lleva al usuario al menú Input 4 |
| Input 5  | Al seleccionar este elemento lleva al usuario al menú Input 5 |
| Input 6  | Al seleccionar este elemento lleva al usuario al menú Input 6 |
| Input 7  | Al seleccionar este elemento lleva al usuario al menú Input 7 |
| Input 8  | Al seleccionar este elemento lleva al usuario al menú Input 8 |

### Menú Input (Entrada)

El menú de cada entrada (Input 1 al Input 8) contiene los siguientes elementos:

| ELEMENTO | FUNCIÓN                                                                                         |
|----------|-------------------------------------------------------------------------------------------------|
| Polarity | Muestra, y permite al usuario establecer, el estado activo de la entrada digital                |
| Туре     | Muestra, y permite al usuario establecer, el tipo de dispositivo conectado a la entrada digital |

Polarity (Polaridad) es uno de lo siguiente:

| Polaridad | SIGNIFICADO                                                             |
|-----------|-------------------------------------------------------------------------|
| Low       | Un "verdadero" es representado por una señal baja en la entrada digital |
| High      | Un "verdadero" es representado por una señal alta en la entrada digital |

Type es uno de lo siguiente:

| Tipo        | SIGNIFICADO                                              |
|-------------|----------------------------------------------------------|
| Manual      | Interruptor de botón presionable                         |
| Sensor Rise | Sensor/relé, solamente se usa nivel en ascenso           |
| Sensor Fall | Sensor/relé, solamente se usa nivel en descenso          |
| Sensor Both | Sensor/relé, se usan ambos niveles en ascenso y descenso |

#### RONAN ENGINEERING COMPANY – MEASUREMENTS DIVISION

# Menú Calibration (Calibración)

Este menú es usado para ver y controlar la calibración del Medidor de Nivel X96S. Contiene los siguientes elementos:

| ELEMENTO      | FUNCIÓN                                                                             |
|---------------|-------------------------------------------------------------------------------------|
| State         | Muestra el estado del nivel de configuración de proceso                             |
| Ref Constants | Al seleccionar este elemento lleva al usuario al menú Ref Constants                 |
| Calibrate     | Al seleccionar este elemento lleva al usuario al menú Calibrate                     |
| Ref Date      | Muestra la fecha cuando el instrumento fue recientemente llevado a Referencia Baja. |
| Loop Config   | Al seleccionar este elemento lleva al usuario al menú Loop Config                   |
| Aux Loop Cfg  | Al seleccionar este elemento lleva al usuario al menú Aux Loop Cfg                  |

State es uno de lo siguiente:

| Estado           | SIGNIFICADO                                          |
|------------------|------------------------------------------------------|
| Uncalibrated     | Necesita referencia y calibración                    |
| Referenced       | Necesita calibración                                 |
| Partial Cal      | Necesita referencia                                  |
| Need Ref Level   | Se debe introducir Nivel de Referencia               |
| Need Cal Level   | Se debe introducir Nivel de Calibración              |
| Fully Calibrated | Calibración completada                               |
| Invalid Data     | Datos de referencia y calibración son inconsistentes |

#### Menú Ref Constants (Constantes de Referencia)

Este menú es usado para ver y controlar las constantes de referencia usadas en los procedimientos de referencia y calibración. Contiene los siguientes elementos:

| ELEMENTO   | FUNCIÓN                                                                                                    |
|------------|----------------------------------------------------------------------------------------------------|
| Ref Mode   | Muestra, y permite al usuario establecer, el modo de referencia/calibración                                                    |
| Ref Time   | Muestra, y permite al usuario establecer, el número de segundos de datos a reunir para una muestra de referencia o calibración |
| MinRefCnts | Muestra, y permite al usuario establecer, el valor mínimo sin procesar a usar para una muestra de referencia y calibración     |

Ref Mode (Modo de Referencia) es uno de lo siguiente:

| Modo de Ref | SIGNIFICADO                                                                                                    |
|-------------|----------------------------------------------------------------------------------------------------|
| Empty/Full  | Estanque estará Vacío (aire) para referencia y Lleno (lleno con proceso) para la calibración en el área de medición.                                                                |
| Process     | Material de proceso área de medición (no necesariamente vacío y lleno para referencia y calibración). El usuario suministrará niveles actuales durante la referencia y calibración. |
| Absorber    | Absorbedor colocado en la trayectoria de la radiación.                                                                                                    |

### Menú Calibrate (Calibrar)

Este menú es usado para accesar varios procedimientos de calibración. Contiene los siguientes elementos:

| ELEMENTO       | FUNCIÓN                                                              |
|----------------|----------------------------------------------------------------------|
| Low Reference  | Al seleccionar este elemento lleva al usuario al menú Low Reference  |
| High Calibrate | Al seleccionar este elemento lleva al usuario al menú High Calibrate |
| Clear Ref/Cal  | Este elemento invoca un método que limpia el nivel de referencia     |

#### **RONAN ENGINEERING COMPANY – MEASUREMENTS DIVISION**

# Menú Low Reference (Referencia Baja)

Este menú es usado para realizar el procedimiento de referencia baja. Contiene los siguientes elementos:

| ELEMENTO  | FUNCIÓN                                                                        |
|-----------|--------------------------------------------------------------------------------|
| Reference | Este elemento invoca un método que realiza un procedimiento de referencia baja |
| Ref Level | Muestra, y permite al usuario establecer, el valor de nivel de referencia      |
| Ref Cap   | Muestra las cuentas de referencia sin procesar capturadas                      |

# Menú High Calibrate (Calibrar Rango Alto)

Este menú es usado para realizar el procedimiento de calibrar rango alto. Contiene los siguientes elementos:

| ELEMENTO  | FUNCIÓN                                                                            |
|-----------|------------------------------------------------------------------------------------|
| Calibrate | Este elemento invoca un método que realiza un procedimiento de calibrar rango alto |
| Cal Level | Muestra, y permite al usuario establecer, el valor de nivel a calibrar             |
| Cal Cap   | Muestra las cuentas de referencia sin procesar capturadas                          |

# Menú Loop Config (Configuración de Bucle)

Este menú es usado para accesar los procedimientos de calibración del bucle 4-20mA primario. Contiene los siguientes elementos:

| ELEMENTO  | FUNCIÓN                                                                               |
|-----------|---------------------------------------------------------------------------------------|
| Loop test | Este elemento invoca un método que realiza una prueba en el bucle de corriente de     |
|           | 420mA primario                                                                        |
| Damping   | Muestra, y permite al usuario establecer, la constante de amortiguación para el bucle |
|           | de corriente de 4-20mA primario                                                       |
| D/A trim  | Este elemento invoca un método que realiza los ajustes D/A del bucle de corriente de  |
|           | 4-20mA primario                                                                       |

# Menú Aux Loop Cfg (Configuración de Bucle Auxiliar)

Este menú es usado para accesar los procedimientos de calibración para el bucle 4-20ma secundario. Contiene los siguientes elementos:

| ELEMENTO  | FUNCIÓN                                                                                                    |
|-----------|----------------------------------------------------------------------------------------------------|
| SV is     | Muestra, y permite al usuario establecer, la variable asignada a la corriente de bucle secundario 4-20mA                |
| Loop test | Este elemento invoca un método que realiza una prueba en el bucle de corriente secundario de 4-20mA                     |
| Damping   | Muestra, y permite al usuario establecer, la constante de amortiguación para el bucle de corriente secundario de 4-20mA |
| D/A trim  | Este elemento invoca un método que realiza los ajustes D/A del bucle de corriente secundario de 4-20mA                  |

SV is es uno de lo siguiente:

| SV is        | SIGNIFICADO                                      |
|--------------|--------------------------------------------------|
| Level        | Nivel                                            |
| SV is        | SIGNIFICADO                                      |
| Head Temp    | Temperatura de Cabezal (si estuviese disponible) |
| Not Assigned | Línea en blanco                                  |

RONAN ENGINEERING COMPANY – MEASUREMENTS DIVISION

# Visualizador Local del X96S

#### X96S

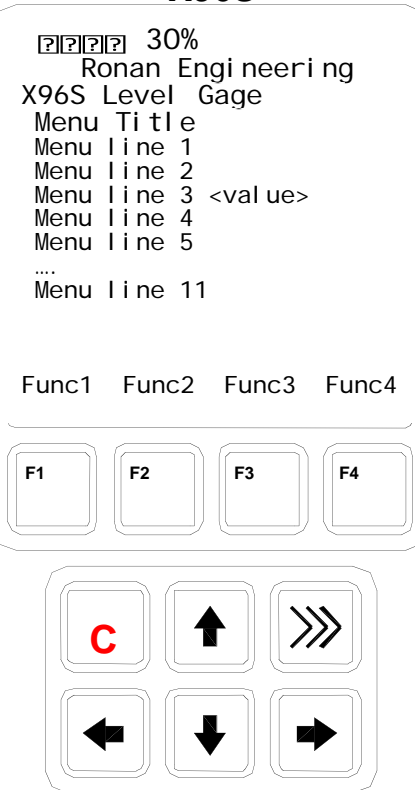

El Visualizador Local del X96S consta de un visualizador de 16 líneas por 21 caracteres y un teclado de 10 teclas. La línea superior del visualizador está reservada para la barra analógica, si estuviese habilitada. La siguiente línea es usada por el logo Ronan. La línea #3 muestra el modelo del dispositivo. La línea #4 visualiza el título específico en pantalla. Ese título es generalmente una descripción de la pantalla o acción requerida. El resto de las líneas, con la excepción de la última línea, son dependientes de la pantalla o acción. La última línea visualiza la etiqueta de la tecla funcional activa.

Directamente bajo el visualizador hay un teclado. Este teclado está dividido en dos partes:

Una sección de 4 teclas funcionales y

• Una sección de 6 teclas (2 filas de 3 teclas) para controlar el cursor

# Menús de Navegación

El menú y la pantalla de visualización hay una o más líneas, cada una consiste de una etiqueta de línea (nombre de la entrada) y valor opcional y unidades. En el mayor de los casos, el menú de navegación es sigue exactamente la interface de usuario del Configurador Rosemount 475.

La primera columna está reservada para las teclas de dirección si el número de líneas no encaja en el visualizador físico. La segunda columna mostrará un carácter con forma de flecha a la derecha cuando el cursor esté en esta línea y un sub-menú u otra pantalla o acción asignada a esta línea. Si el menú no está en el nivel superior, el final de la línea del título del menú mostrará una flecha hacia la izquierda para indicarlo, y para recordar que el usuario puede "ir hacia atrás" al menú anterior presionando la flecha hacia la izquierda.

Si la longitud de la línea es más larga que la pantalla física, una flecha a la derecha se mostrará, y si la tecla con la flecha hacia la derecha es presionada, el valor se visualizará en pantalla, similar a la de edición, pero con la función de edición deshabilitada.

Dependiendo del tipo de función asignada a la línea una pantalla diferente se mostrará cuando el usuario presione la tecla hacia la derecha.

Si esta línea es un sub-menú, se abrirá otro menú.

# **Editando Valores**

La edición de diferentes tipos de valores está diseñada en torno al uso de las cuatro teclas direccionales y hasta cuatro teclas funcionales. Las teclas con flechas en dirección izquierda y derecha son usadas para posicionar el cursor en la letra o dígito a ser editado, y las teclas con flechas en dirección arriba y abajo son usadas para moverse entra los valores posibles para esta posición.

En todas las funciones de edición, el valor editado es visualizado debajo del valor actual.

# Editando Números de Punto Fijo

Usando las teclas con flechas en dirección izquierda y derecha, mover el cursor a la posición deseada y cambiar el dígito en esta posición usando las teclas con flechas en dirección arriba y abajo. Cuando el valor cambie hacia arriba o abajo ocurre un cambio en los dígitos anterior/posterior. Cuando se esté listo, presionar F4. Para cancelar los cambios y abortar, presionar F3.

# Editando Números de Punto Flotante

Usando las teclas con flechas en dirección izquierda y derecha, mover el cursor a la posición deseada y cambiar el dígito en esta posición usando las teclas con flechas en dirección arriba y abajo. Cuando el valor cambie hacia arriba o abajo ocurre un cambio en los dígitos anterior/posterior. Cuando se esté listo, presionar F4. Para cancelar los cambios y abortar, presionar F3.

La diferencia con la edición de punto fijo es que el punto decimal es saltado automáticamente cuando se mueve el cursor hacia la izquierda o derecha.

### Editando Cadenas de Texto

Usando las teclas con flechas en dirección izquierda y derecha, mover el cursor a la posición deseada y cambiar el carácter en esta posición usando las teclas con flechas en dirección arriba y abajo. Los caracteres son rotados entre blanco y 'z'. Cuando se esté listo, presionar F4. Para cancelar los cambios y abortar, presionar F3. Cuando la cadena de valores es una contraseña, siempre empieza con \* para cada carácter para evitar que se vea la contraseña.

### **Editando Valores Enumerados**

Los valores enumerados son visualizados como elementos del menú abajo del valor actual. Las teclas con flechas en dirección arriba y abajo son usadas para seleccionar la opción deseada, y el F4 es usado para confirmar. El F3 es usado para abortar la edición y salir sin cambiar el valor.

# Visualizador Local del X96 Vs Calibrador 475

La interfaz de usuario (visualizador local) es muy similar al Calibrador 475, pero hay algunas diferencias. Una de las más grandes es el hecho que el visualizador local carece de un teclado numérico. Esto automáticamente quiere decir que los accesos directos no son soportados, como también la edición de valores se hace solamente usando las teclas cursoras.

Otra diferencia es el hecho de que todos los valores en el visualizador local se actualizan inmediatamente, y no hay necesidad de usar la acción SEND (enviar) cuando quiera que se cambie un valor. También, el carácter en forma de 'corazón' parpadeante indicando que el configurador está intercambiando información a través de la comunicación HART no es necesario y por lo tanto no está presente en el visualizador local.

Cuando hay un valor a visualizar y el largo de la línea no cabe dentro del visualizador, el Configurador 475 solamente visualiza la etiqueta y permite que el usuario vea el valor usando la tecla con flecha en dirección derecha. El visualizador local X96 visualizará cualquier cosa que quepa en el visualizador, así indicando al usuario que no hay nada más que visualizar y la señal en forma de flecha derecha no está indicando un nuevo menú.

# Instalación

Precaución

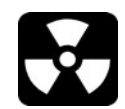

# Licencia Específica

Los Sistemas de Monitoreo Ronan usan una fuente radiactiva sellada de Cesio (Cs-137) que es segura si se manipula apropiadamente.

La mayoría de los Monitores de Nivel son montados en estanques grandes. Las instalaciones en estanques donde se permita el acceso al personal requieren una licencia específica. La licencia específica de su empresa nombrará un Oficial de Seguridad en Radiación (RSO, en inglés) u Oficial de Protección en Radiación (RPO, en inglés). El RSO de su compañía debe ser inmediatamente notificado cuando se recepciones el medidor. NO proceder con el desempaque, almacenamiento, o instalación sin la autorización del RSO.

# Licencia General

Otros sistemas de monitoreo, tal como Monitores de Nivel, son montados en tuberías de proceso de pequeño diámetro. Estas aplicaciones no requieren de una persona con licencia específica para desempacar o montar el equipo, mientras que el contenedor de fuente se mantenga asegurado con candado en la posición OFF. Solamente una persona con licencia específica está permitida para sacar el candado y encender la fuente el pa posición ON.

El personal de servicio de campo de Ronan está disponible para asesoramiento o asistencia. (859) 342-8500.

# Desempaque

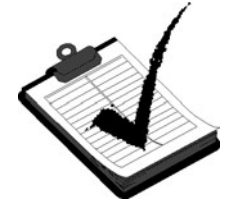

Todo equipo fabricado por Ronan es cuidadosamente empacado para prevenir daños en el envío. Desempacar el equipo en un área limpia y seca. Examinar los contenidos y compararlos con la lista de empaque. Inmediatamente reportar cualquier discrepancia o daños a Ronan, el RSO de la empresa, y el transportador. Emitir un reclamo al transportador.

#### **RONAN ENGINEERING COMPANY – MEASUREMENTS DIVISION**

8050 Production Drive • Florence, KY 41042

# Almacenamiento

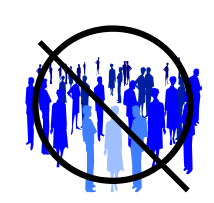

De ser necesario almacenar el equipo antes del montaje, el RSO asignará un lugar seguro que no tenga acceso al personal.

Durante el almacenamiento evitar temperaturas bajo cero,

y áreas con humedad extrema o polvo.

# Inspección

El contenedor de fuente está equipado con un mecanismo ON/OFF. Durante el envío y el almacenamiento el mecanismo DEBE ESTAR ASEGURADO en la posición OFF con un candado.

Si el candado estuviese dañado, roto, o extraviado, contactar inmediatamente al RSO.

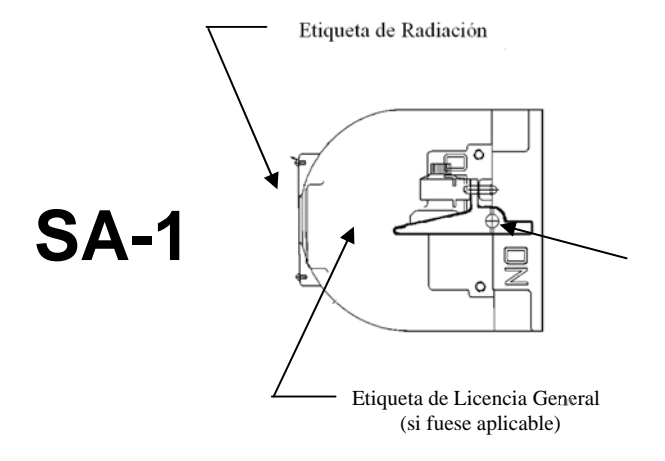

Manilla con Candado en Posición OFF

# Etiqueta de Cierre

# ----- ADVERTENCIA ------

ESTE DISPOSITIVO PUEDE SER MONTADO EN SU LUGAR INICIALMENTE POR UNA PERSONA SIEMPRE Y CUANDO EL MECANISMO OBTURADOR PERMANEZCA EN LA POSICIÓN APAGADO (OFF). SOLAMENTE UNA PERSONA CON LA LICENCIA ESPECÍFICA PUEDE PONER EN SERVICIO EL DISPOSITIVO ABRIENDO INICIALMENTE EL OBTURADOR Y HACIENDO LA PRUEBA DE FUGA INICIAL REQUERIDA, PROBANDO LA OPERACIÓN CORRECTA DEL MECANISMO ON-OFF E INDICADOR Y HACIENDO UNA INSPECCIÓN DE RADIACIÓN.

# Precauciones de Seguridad

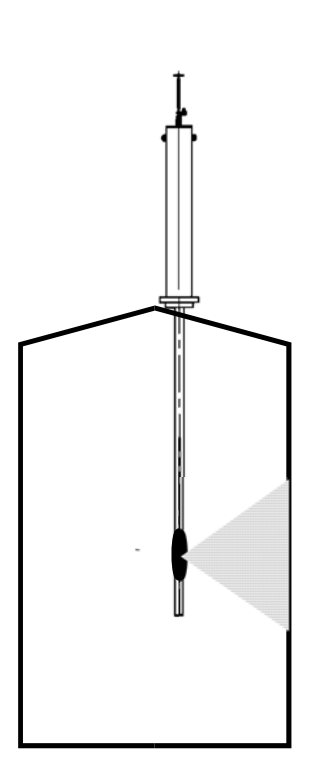

Durante la instalación el RSO será el encargado de proveer pautas para asegurar la seguridad. Considerar la información presentada en el Capítulo de Regulaciones/Seguridad en este manual, como también las siguientes indicaciones generales:

El contenedor de fuente debe mantenerse con candado en al posición OFF hasta que se termine la instalación.

Tomar todas las precauciones necesarias para asegurar que el contenedor de fuente no se deje caer o se dañe.

Una persona con licencia específica DEBE inspeccionar la instalación antes de colocar el contenedor de fuente en la posición ON.

Siempre hay que colocar el contenedor de fuente en la posición OFF cuando se estén realizando trabajos alrededor de ella, el detector, o el área entre estos dos componentes al cual se refiere como "espacio de medición".

Cuando el contenedor de fuente es colocado en la posición ON, evitar el "haz activo".

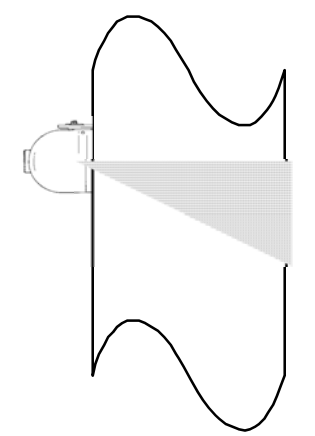

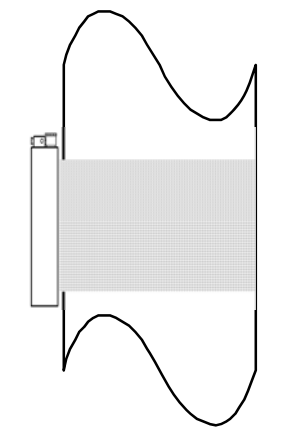

#### **RONAN ENGINEERING COMPANY – MEASUREMENTS DIVISION**

# Montaje Mecánico

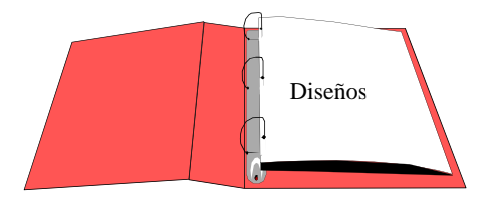

Revisar el Diseño de Configuración que está incluido en el Capítulo de Diseños de este manual.

Por favor, hacer referencia a los diseños dimensionales localizados en el Capítulo de Diseños de este manual cuando se instale el equipo.

Considerar las siguientes indicaciones generales cuando se monte el sensor y el detector:

Evitar las obstrucciones internas del estanque tal como deflectores, agitadores, conductos, tubos calefactores / enfriadores, etc. que puedan interferir con la transmisión a través del estanque del "haz activo" de radiación.

La fuente y el detector deben ser montados rígidamente para que no puedan moverse uno respecto del otro. Tal movimiento invalidará la calibración del sistema y/o su medición.

Se deberá usar aislación en este punto de la instalación SI:

- La temperatura del estanque en el punto excede  $131^{\circ}$ F (55°C), o

- el voltaje de transmisión a través del estanque pueda interferir con la señal de transmisión desde la fuente al detector.

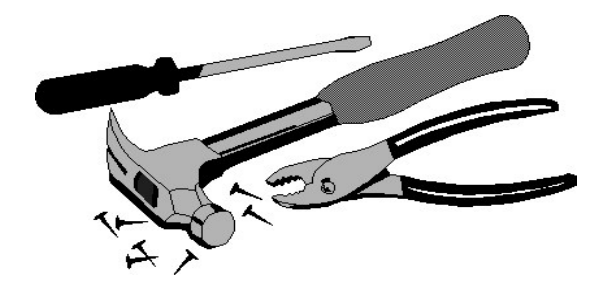

# Instalación Eléctrica del Cableado Interconectado

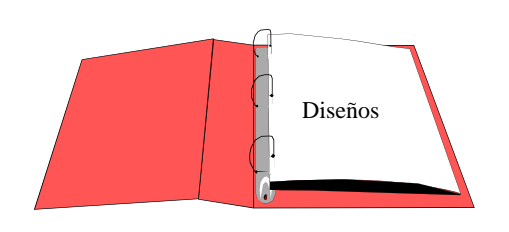

Diseños:

Interconexión

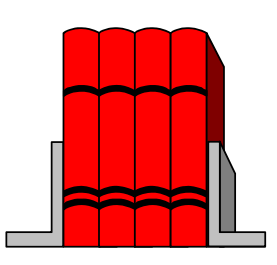

CÓDIGO LOCAL CÓDIGO NACIONAL

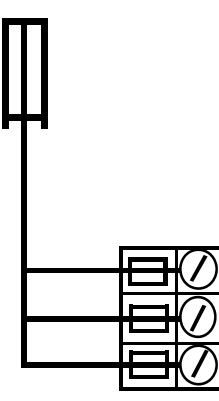

ENTRADA DE ALIMENTACIÓN

NO CONECTAR LA FUENTE hasta que el cableado se haya revisado con cuidado.

Cablear el equipo de acuerdo con el diseño que detalla la interconexión incluido en el Capítulo de Diseños de este manual.

Seguir los códigos eléctricos locales y nacionales para todas las interconexiones.

Considerar las siguientes indicaciones antes de realizar cualquier conexión eléctrica:

Usar corridas de conductos continuos y proteger las cajas protectoras de uniones de gotas o condensado de humedad de los conductos.

Cerrar los agujeros de conductos no utilizados para prevenir la entrada de polvo y humedad.

Pasar el cable de interconexión por un conducto separado. Pasar el cable a través del conducto empezando del lado del detector y terminando del lado del microprocesador.

NO PASAR el cable de alimentación AC en el mismo conducto que contiene los cables de bajo nivel (señal, mV, mA, etc.).

Mantener las fuentes de alimentación AC libre de transientes entre 105 y 130 VAC para el microprocesador. NO usar una línea que esté conectada a un motor grande, equipos de soldar, solenoides, etc.

CON LA ALIMENTACIÓN APGADA (OFF) - - -Conectar cable, conector MS al detector.

Inmediatamente reemplazar la tapa de la carcasa del detector para mantenerlo libre de agua y polvo.

Revisar las conexiones en los terminales del chasis del microprocesador. Verificar que todos los cables están totalmente insertados en los enchufes y que los tornillos estén firmemente apretados.

# Verificación del Microprocesador

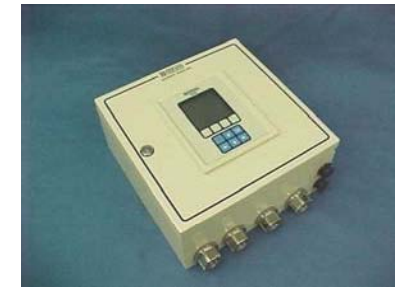

Rotar el seguro en sentido horario para abrir la puerta de la carcasa. Luego, para sacar la cobertura frontal del computador se deslizan dos lengüetas de color negro hacia abajo. Revisar cada tarjeta para ver si están completamente puestas en la tarjeta madre. Identificar el CPU y otras tarjetas importantes que aparecen en el diseño de más abajo.

Es posible realizar configuraciones opcionales

NOTA: Estas tarjetas no son intercambiables entre ranuras del armazón.

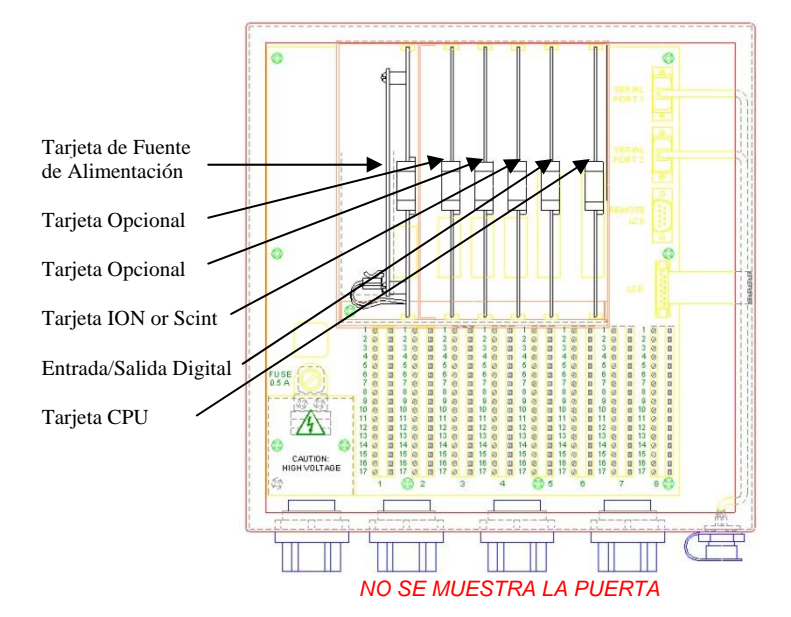

# Identificación / Documentación

El Microprocesador Ronan X96S puede ser programado para una variedad de aplicaciones y configuraciones. La aplicación específica suministrada con cada sistema está determinada por la combinación de un programa y una configuración única del equipo usada para dar deporte al programa.

# **Encendido**

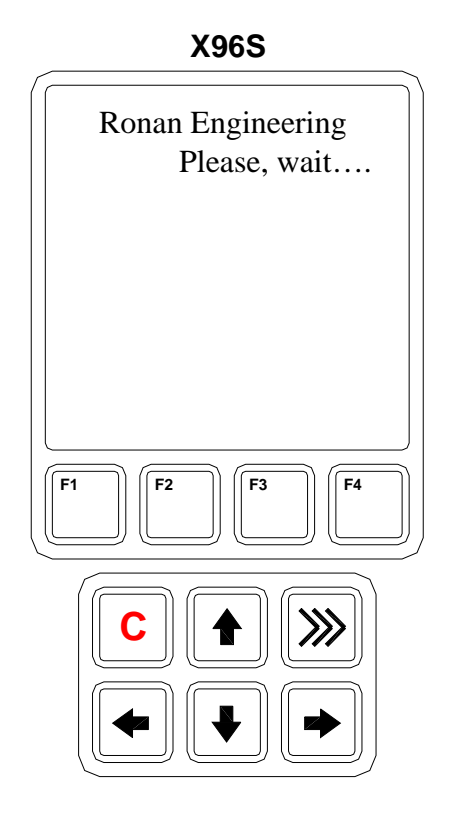

X96S

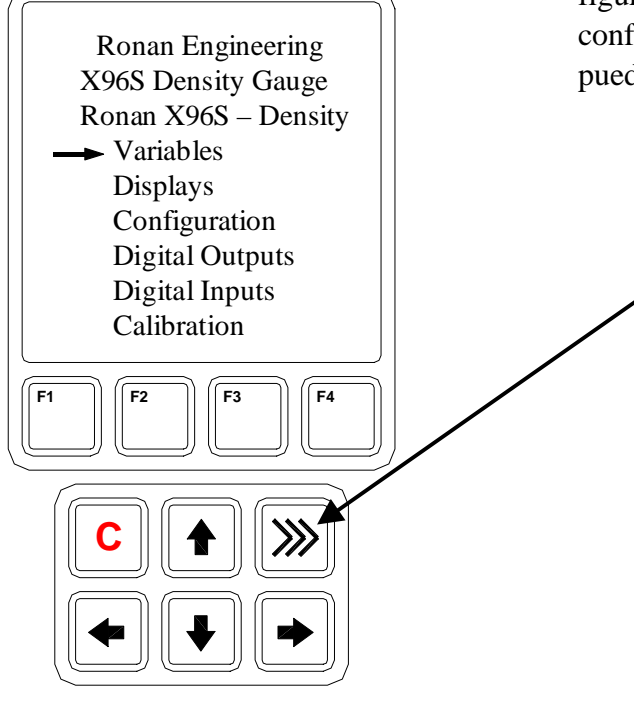

Antes de conectar, asegurarse de que todas las tarjetas estén bien colocadas en las ranuras del armazón. Cerrar la puerta frontal del X96S y asegurar la puerta...

Cuando se alimenta el X96S ejecuta un programa de autodiagnóstico.

La primera visualización aparece por solo un segundo.

Para ajustar el contraste de la Pantalla LCD:

Presionar el botón "C" para ajustar el contraste en la pantalla LCD. Usted puede hacer ajustes al presionar las flechas en dirección hacia arriba o hacia abajo.

Al terminar, presionar el botón "C" un segundo para establecer y completar el procedimiento.

Después, aparece la pantalla principal como se muestra en la figura. Desde esta pantalla usted puede navegar por la configuración del sistema. Para ver la pantalla de estados, usted puede presionar la Tecla Caliente >>> en el teclado.

# Contraseña

# Nota:

# Para accedar al Menú de Programación, la Contraseña es 101010.

Paso 1: Encienda el equipo – Debería estar ahora en la Pantalla de Estado.

Paso 2: Presionar F3 para retroceder.

Paso 3: Ahora introduzca la contraseña. (Todos los dígitos están en 000000 en este punto.)

| Presionar    | $\hat{1}$          | para hacer que el dígito sea # uno               |
|--------------|--------------------|--------------------------------------------------|
| Presionar    |                    | 2 veces (El tercer dígito debe estar destacado.) |
| Presionar    | $\hat{\mathbf{U}}$ | para hacer que el dígito sea # uno               |
| Presionar    | $\Box \rangle$     | 2 veces (El quinto dígito debe estar destacado.) |
| Presionar    | $\hat{\mathbf{U}}$ | para hacer que el dígito sea # uno               |
| Presionar F4 | (entre)            |                                                  |

**Nota:** Si se introdujo la contraseña incorrecta, presionar **F1** (**ALL0**) para poner todos los dígitos al número 0 y usted puede empezar a reingresar la contraseña desde el principio. Al presionar **F2** (**RST0**) pondrá el dígito individual que está destacado de vuelta al número 0.

Nota: Por razones de seguridad, cada dígito siempre se mostrará como un asterisco.

# Calibración

La calibración correlaciona la salida del X96S a su nivel de proceso actual. Le da instrucciones al microprocesador de leer y guardar las cuentas del detector para un nivel bajo y alto del proceso. Una vez que el sistema es condicionado para reconocer los niveles ñajos y altos, podrá proveer una salida de 4-20 mA en todo el rango de interés.

# Modos de Referencia

Una de sus primeras tareas será calibrar el sistema. El primer paso en el procedimiento de calibración es "referenciar" el instrumento en un nivel conocido. Los pasos involucrados en el procedimiento de referencia variarán ligeramente dependiendo del *modo* seleccionado como constante.

Uno de estos tres MODOS DE REFERENCIA estará activo en su sistema:

- Referencia EMPTY (VACÍO, Nivel = 0)
- Referencia con PROCESS (PROCESO) a un nivel conocido
- Referencia con ABSORBER (ABSORBEDOR)

# Calibración Referencia de Nivel Bajo

Dependiendo del Modo de Referencia seleccionado, usted debe establecer el trayecto de la radiación en el estanque a la condición de Referencia (estanque está VACIÍO, PROCESO está a un nivel conocido, o el ABSORBEDOR apropiado está en posición). Si se seleccionar ABSORBEDOR o PROCESO, va a necesitar suministrar el nivel actual representado. Si usted selecciona VACÍO, el sistema automáticamente suministrará un valor al nivel igual a 0 por usted.

# **Calibration de Nivel Alto**

Otra vez, dependiendo del Modo de Referencia seleccionado, usted debe establecer el trayecto de la radiación en el estanque a la condición de Calibración. También necesitará suministrar el nivel actual que se esté estableciendo.

# Preparativos para la Calibración

Paso 1 Empezar en la Pantalla de Estado

Desde la Pantalla de Estados, presionar la tecla F3 Key para que aparezca la pantalla de contrasena (or los Menus Principales si la contrasena estuvies deshabilitada).

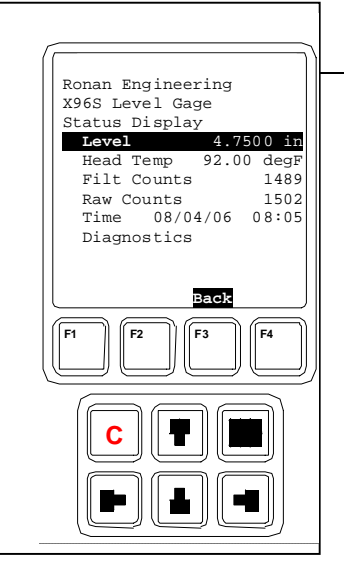

#### Paso 2 Menu Contraseña

Con el carácter de más a la izquierda \* destacado (Todos los dígitos se inician en 000000 en este punto), ingresar la contraseña 101010'.

Presionar la Tecla  $\uparrow$  1 vez para que el carácter de más a la izquierda igual a 1. Presionar la Tecla  $\rightarrow$  2 veces para moverse al tercer carácter.

Presionar la Tecla  $\uparrow$  1 vez para que el tercer carácter sea igual a 1.

Presionar la Tecla  $\rightarrow 2$  veces para moverse al quinto carácter.

Presionar la Tecla  $\uparrow$  1 vez para que el quinto carácter sea igual a 1.

Presionar la Tecla F4 (enter) para aceptar la contraseña.

Nota: Si se ingresa la contraseña incorrecta, presionar F1 (All0) para reiniciar todos los caracteres de vuelta al valor 000000. Ahora usted puede volver a ingresar la contraseña desde el principio. Al presionar F2 (RST0), se reiniciará el carácter individual seleccionado de vuelta al valor 0.

Nota: Por razones de seguridad, cada carácter siempre se mostrará como un asterisco \*.

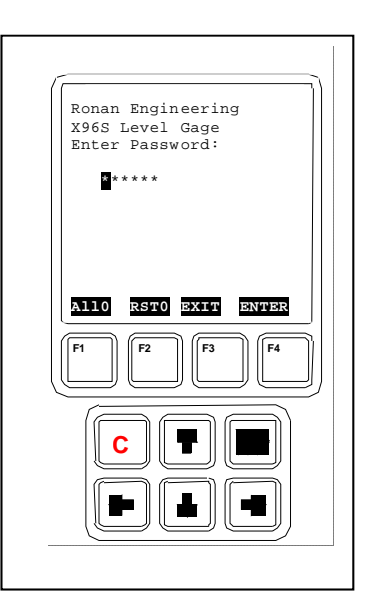

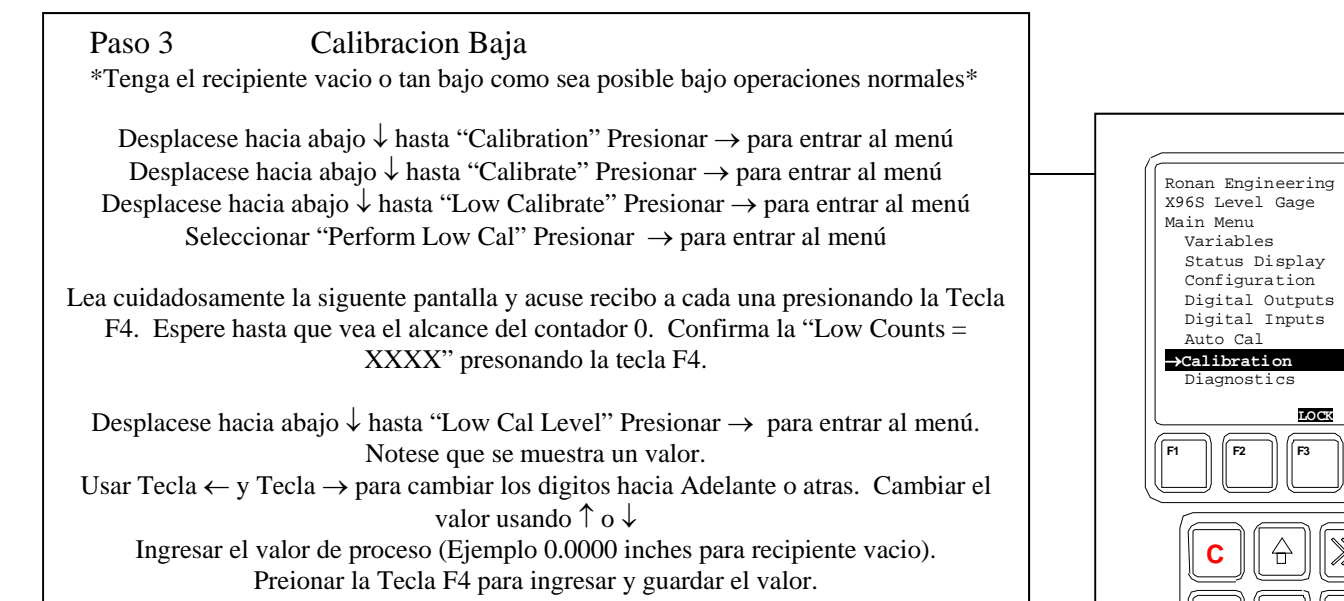

Presionar la Tecla F3 (Home) para retornar al Menu Principal. Presionar la Tecla F3 (Lock) para retornar al visualización de estado.

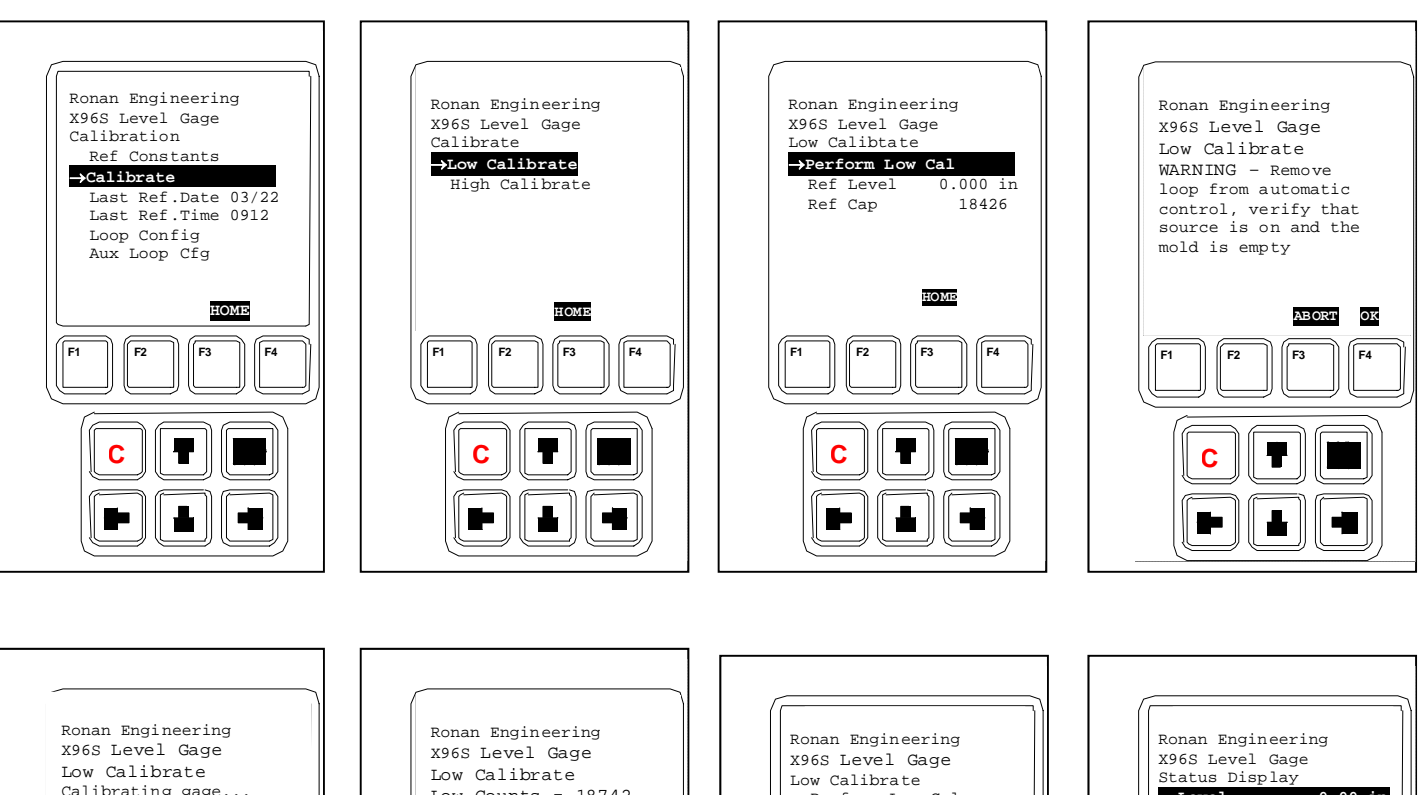

F4

₽

 $\triangleleft$ 

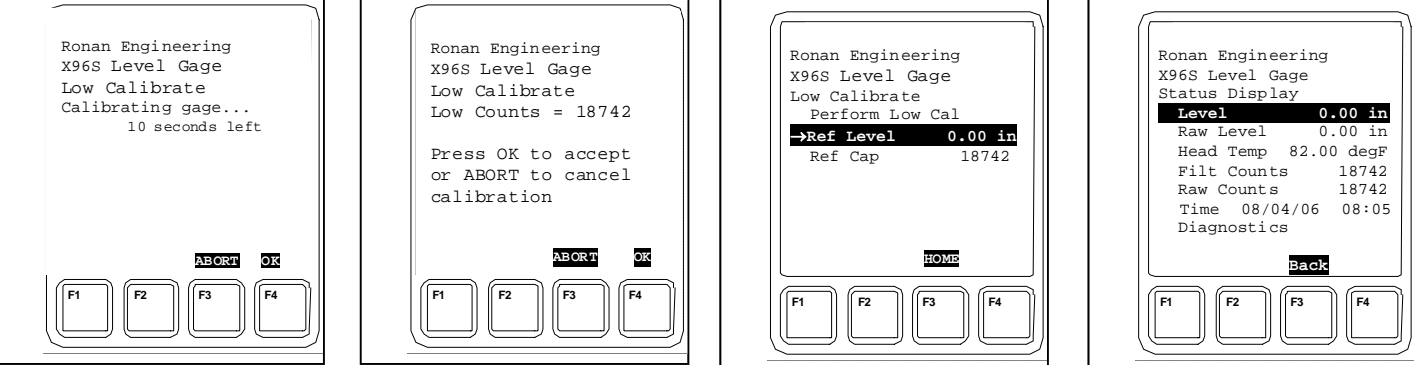

**RONAN ENGINEERING COMPANY – MEASUREMENTS DIVISION** 

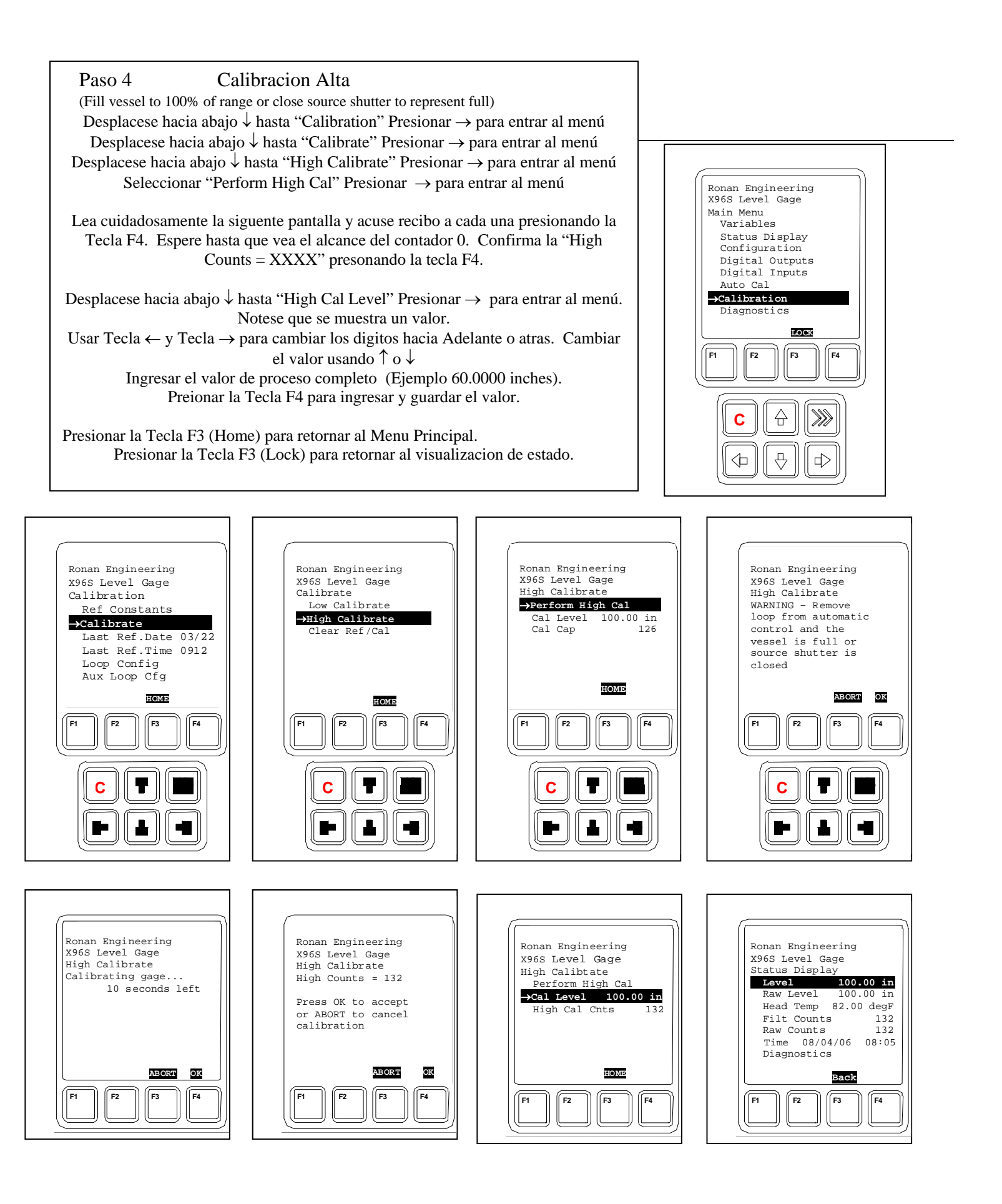

#### **RONAN ENGINEERING COMPANY – MEASUREMENTS DIVISION**

# Configuración

Ronan envía el Sistema de Monitoreo de Nivel con configuraciones de programa por defecto de fábrica. Estas configuraciones son responsables de la información que aparece inicialmente en el visualizador de estados.

Después de la instalación en su emplazamiento, usted puede necesitar reconfigurar el sistema para que calce con su aplicación. El objetivo es del X96S con las lecturas del nivel actual. La lista de más abajo resume las actividades que son detalladas en el recordatorio de este capítulo:

- Revisar las configuraciones por defecto de fábrica para asegurarse que son apropiadas para sus circunstancias. SI NO ES ASÍ, haga los cambios necesarios y documente estos cambios para consultas futuras.
- Realizar una calibración inicial para correlacionar la salida del X96S con la lectura del nivel actual.
- Documentar las cuentas en la salida del detector en valores calibrados para ayudar a resolver problemas en el futuro.
   También, registrar cambios que se hagan a la configuración por defecto de fábrica. Mantener esta información para consultas futuras.

# Documentación

Para referencias futuras, documentar estos elementos:

(a) Condiciones ambientales/de proceso que influencien la referencia / calibración. La próxima vez que se realice una calibración, usted necesitará duplicar estas condiciones, o estar al tanto de las diferencias.

(b) Todos los cambios hechos a la configuración por defecto de fábrica tales como la constante de tiempo, constantes de referencia, ganancia, etc.

(c) La información del visualizador de estados. Un registro de las "cuentas" recibidas en el detector puede ayudar a resolver problemas a futuro.

# Detector

# **Detector de Centelleo**

| Descripción           | El detector de centelleo de Ronan consiste de 3 componentes principales: El cristal plástico de centelleo, el tubo fotomultiplicador ( <i>Photomultiplier Tube</i> o PMT), y la electrónica asociada.                                                                                                    |
|-----------------------|----------------------------------------------------------------------------------------------------|
| Cristal de Centelleo  | El Cristal es usado para el Sistema de Nivel Continuo; es un plástico poli-vinil tolueno (PVT). El cristal produce pulsos de luz que son proporcionales a los eventos de radiación incidente que lo impactan.                                                                                                    |
|                       | Típicamente montado en un caparazón de acero inoxidable, el ensamblaje de acero<br>es sellado para evitar la entrada de humedad y polvo y no es reparable. Un flanja<br>integral se usa para montar el cristal en el PMT. Una membrana especial de silicona<br>sirve como un medio de acoplamiento óptico entre el cristal y el PMT.                                                  |
| Tubo Fotomultiplicado | <b>r</b> EL PMT es un tubo vacío sensible y ligero con una capa foto sensitiva que convierte los pulsos de luz en una corriente eléctrica. Los pulsos de luz del cristal impactan la capa foto sensitiva y liberan electrones. Una fuente de alimentación de alto voltaje conectada a la capa foto sensitiva acelera los electrones a través de etapas de amplificación de corriente. |
|                       | El PMT y sus componentes asociados están confinados en un escudo magnético especial. El tubo está montado con un revestimiento interno anti-vibraciones, con un plato de interface en la parte superior, que también soporta la electrónica y la carcasa externa.                                                                                                    |
| Electrónica           | Cuatro tarjetas, confinadas en una carcasa de acero inoxidable, componen la electrónica y sus funciones.                                                                                                    |
|                       | Fuente de Alimentación de Alto Voltaje                                                                                                    |
|                       | • Preamplificador                                                                                                    |
|                       | • Discriminador                                                                                                    |
|                       | Pulso de Salida                                                                                                    |

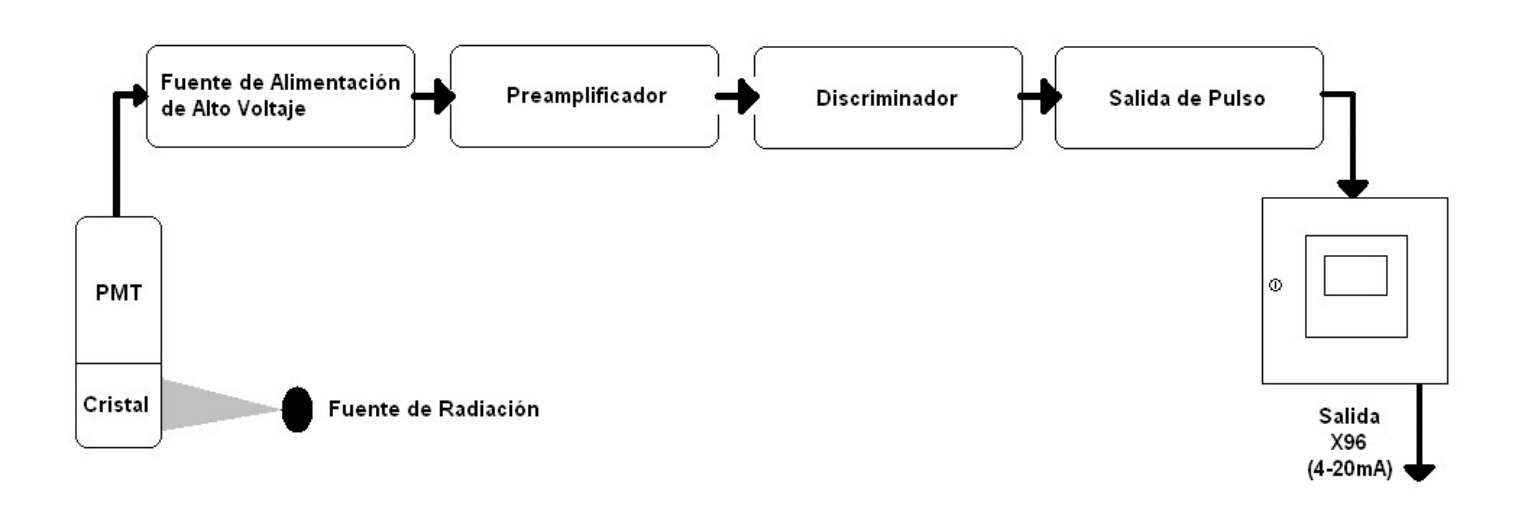

**Servicio del Detector** Los componentes críticos del circuito electrónico y el Ensamblaje PMT/Cristal son alineados antes de que se despachen de fábrica. Si cualquier componente del Detector de Centelleo es ajustado o reemplazado, el desempeño del sistema completo se verá adversamente afectado y requerirá un realineamiento antes de que se continúe usando, si es posible.

Por lo tanto, **NO ES posible realizar un servicio en terreno al detector de centelleo.** Si surge algún problema con el detector, se deberá devolver el Ensamblaje del Detector completo a Ronan para su reparación/reemplazo.

# Cámara de IONES

| Detector/Ensamblaje<br>del Amplificador<br>(DET-7471-XXX)              | El detector cámara de iones de Ronan está lleno de un gas inerte a alta presión. Usa una polarización de bajo voltaje (15VDC) y genera una corriente de bajo nivel proporcional a la radiación gamma que incide en el detector. La corriente generada es del orden de 10 pA, por lo que se requiere un amplificador de electrómetro es requerido para converir la corriente de baja impedancia, señal de voltaje de alto nivel. La señal es medida por el Microprocesador X96S, que convierte la señal de voltaje a una señal de nivel (o densidad) de 4-20mA para un rango de medición específica. |
|------------------------------------------------------------------------|----------------------------------------------------------------------------------------------------|
| <b>Descripción del Circuito</b><br>Referencia:<br>B-6409-K<br>B-9742-K | Referirse al diseño B-6409-K. La corriente (I), generada por la cámara de iones, es alimentada al terminal de entrada invertida del amplificador de electrómetro, (IC1). La salida del amplificador de electrómetro es filtrada por R2C4 (un filtro microfónico de paso bajo) y alimentado a un amplificador seguidor. La salida del IC2 es proporcionalmente retroalimentado al terminal invertido para proveer una ganancia de bucle cerrado basado en el valor de la ganancia del potenciómetro resistivo (R2) en la tarjeta de entrada del X96. (B9742-K).                                      |
|                                                                        | La ganancia del detector es ajustada cuando sea que la salida de la señal<br>del detector es demasiado alta y pueda saturar la entrada del X96S, que<br>es aproximadamente 3,5VDC. La salida debe ser menor que 3,0VDC<br>con un estanque vacío.                                                                                                    |
|                                                                        | Un control de desplazamiento de cero (R6), usado para anular el desplazamiento de voltaje del amplificador de electrómetro, se ajusta en la fábrica y recubierto en Gyptal. R6 es ajustado para que la salida (TP1), sea cero con la Rf cortocircuitada (TP2 es común en el circuito).                                                                                                    |
|                                                                        | Los componentes más importantes del amplificador son el amplificador<br>operacional (IC1), resistencia de retroalimentación (Rf), y el capacitor<br>retroalimentador (Cf). Si estos componentes son sustituidos, el<br>desempeño del sistema de ve adversamente afectado.                                                                                                    |
| Servicio del Detector                                                  | El detector de cámara de iones contiene gas inerte presurizado. La cámara<br>de iones en sí reparable y debe ser devuelto al servicio de fábrica. Seguir<br>las instrucciones para "Remover/Reemplazar el Detector".                                                                                                    |
|                                                                        | Sin embargo, un técnico calificado puede resolver el problema y hacer el servicio al ensamblaje del amplificador del detector. También, se deben seguir las instrucciones para el procedimiento. Se necesitan algunas precauciones cuando se manipule el ensamblaje detector/amplificador.                                                                                                    |
| ,                                                                      | Es importante mantener el interior del detector/amplificador seco. La humedad en las componentes de alta impedancia causará corrientes de fuga. Si la tapa del amplificador es abierta, es importante ver que se RONAN ENGINEERING COMPANY – MEASUREMENTS DIVISION                                                                                                    |
| Phone: (859) 342-8500 •                                                | 8050 Production Drive • Florence, KY 41042<br>Fax: (859) 342-6426 • Website: www.ronan.com • E-mail: ronan@ronanmeasure.com                                                                                                    |

introduzca aire seco y tibio en el amplificador antes de reemplazar la junta de la tapa.

#### Extracción/Reemplazo del Detector

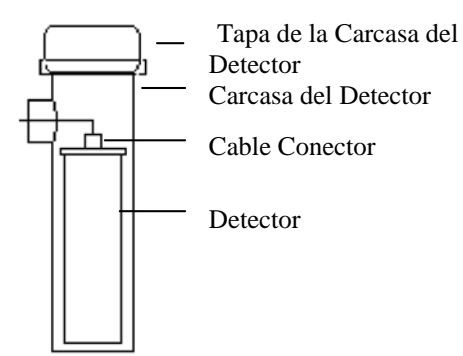

- 1) Revisar las notas de abajo para ilustraciones y precauciones que aplican a su equipo en específico.
- 2) Desatornillar la tapa de la carcasa del detector.
- 3) Desatornillar el conector sobre el detector.
- 4) Remover el detector de la carcasa.
- 5) Instalar con cuidado el detector a reemplazar en la carcasa.
- 6) Atornillar el connector al detector.
- 7) Inmediatamente volver a colocar la tapa de la carcasa del detector.
- 8) Seguir instrucciones para REFERENCIA o CALIBRAR un nuevo detector.

#### NOTAS DEL DETECTOR ALARGADO:

Para prevenir daños en el envío o instalación, los detectores alargados son empacados separados de la carcasa. Evitar exponer a los detectores a sacudidas mecánicas. Evitar sostener el detector por su manilla de cadena, u otros dispositivos de levantamiento, por tiempos prolongados.

Cuando el detector es colocado apropiadamente en el fondo de la carcasa, la "pestana" de la abrazadera de sujeción se enganchará y la extensión de la varilla atornillarle puede ser ajustada para apretar el ensamblaje del detector a la carcasa.

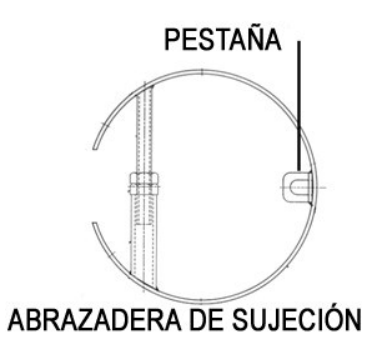

#### CARCASA DEL DETECTOR/ NOTAS DEL ENSAMBLAJE DEL SOPORTE:

Muchos detectores son enviados dentro del ensamblaje de la carcasa/soporte. Los pernos en la parte superior e inferior de la Abrazadera en forma de C son usados para ajustar en ensamblaje alrededor del tubo.

**RONAN ENGINEERING COMPANY – MEASUREMENTS DIVISION** 

8050 Production Drive • Florence, KY 41042

Updated September 28, 2017

#### Sacando la Tarjeta de Circuitos Del Amplificador del Detector (CBAY-6102)

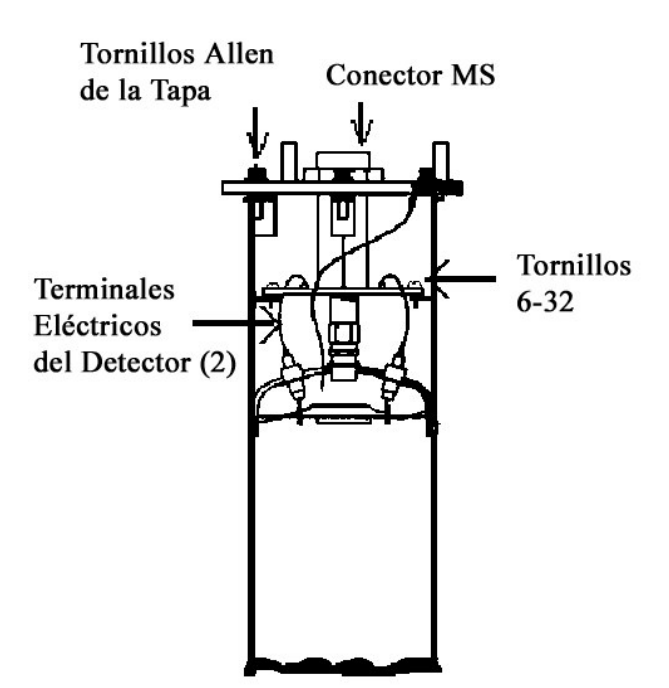

Reemplazando el Ensamblaje Tarjeta del Circuito/Conector del Detector

Referencia: B-6102-K Seguir este procedimiento para sacar la tarjeta de circuitos del amplificador de electrómetro:

- 1. Quitar la tapa del amplificador desatornillando los tornillos allen.
- 2. Quitar el conector MS de la tapa del amplificador.
- 3. Sacar los dos tornillos 6-32, que aseguran la tarjeta del amplificador al detector.
- 4. Desoldar los terminales eléctricos que van a los separadores de la tarjeta de circuitos usando un desoldador (60W).

**PRECAUCIÓN:** Si los terminales eléctricos se tuercen o doblan en exceso pueden dañarlos.

**PRECAUCIÓN:** NO sobrecalentar los terminals eléctricos. Si se usan alicates de cigüeña como absorbedor de calor evitará que se derrita la soldadurar por donde pasa la alimentación al detector.

5. Levantar el ensamblaje tarjeta/conector del interior de la carcasa del detector.

Si se está instalando una nueva tarjeta de amplificador de electrómetro, referirse al diseño B-6102-K para el cableado interno del conector y conexiones a los detectores.

Asegurarse que los terminales eléctricos del detector estén enderezados para despejar los orificios en la nueva tarjeta de circuitos.

Seguir este procedimiento. **PRECAUCIÓN:** Si los terminales eléctricos se tuercen o doblan en exceso pueden dañarlos.

- 1. Con mucho cuidado enderezar los terminales eléctricos del detector para despejar los orificios en la nueva tarjeta de circuitos.
- 2. Colocar el nuevo ensamblaje tarjeta de circuitos/conector en la carcasa del detector.
- 3. Usando dos tornillos 6-32 con una recubierta de glyptal, asegurar la tarjeta a la carcasa del detector.
- 4. Teniendo cuidado que los terminales eléctricos del detector no toquen la tarjeta de circuitos, soldar los terminales eléctricos del detector a los separadores.
- 5. Volver a colocar el conector MS en la tapa del amplificador.
- 6. Asegurarse que la empaquetadura en la tapa del amplificador esté en su lugar y sin daños.

7. Usando un ligero recubrimiento de glyptal en los tornillos allen, volver a colocar la tapa del amplificador.

 RONAN ENGINEERING COMPANY – MEASUREMENTS DIVISION

 8050 Production Drive • Florence, KY 41042

 Phone: (859) 342-8500 • Fax: (859) 342-6426 • Website: www.ronan.com • E-mail: ronan@ronanmeasure.com

 Updated September 28, 2017
 45

# Electrónica

X96-2001PL-SP X96-2001PL-SP es el módulo CPU

X96-2003-01PL

X96-2003-01PL es la entrada de la Cámara de Ionización

### X96-2003-02PL

X96-2003-02PL es el ensamblaje PCB, entrada analógica, y 0-5 volt en ambos canales

# X96-2003-03PL

X96-2003-03PL es el ensamblaje PCB, entrada analógica, y 0-20 mA en ambos canales

#### X96-2003-04PL

X96-2003-04PL es el ensamblaje PCB, entrada analógica, y transmisor de dos alambres

### X96-2003-05PL

X96-2003-05PL es la entrada analógica, 0-15 volt en ambos canales

# X96-2004PL

X96-2004PL es el Módulo de Salida Analógico de 2-Canales. Este módulo opcional tiene dos salidas analógicas aisladas donde cada una puede ser configurada independientemente como:

- bucle de corriente 4-20 mA
- una fuente de 0 a 10 volts
- un sumidero de 0 a 20 mA.

### X96-2005PL

X96-2005PL es el Módulo HART Hija. Este módulo provee un bucle de corriente 4-20 mA y una interface HART esclava.

# X96-2008PL

X96-2008PL es un Módulo Digital de Entrada/Salida. Un total de 16 bits de Entradas/Salidas Digitales y una alimentación humedecimiento/encoder es suministrada por el módulo.

8 entradas digitales aisladas de proveen. Estas entradas pueden ser configuradas para su uso como:

- monitoreo de contacto seco o vivo
- encoder4 de cuadrante
- contador de pulso

4 puntos de salida tipo relé (capacidad de 2 Amp) son suministrados. Salida en forma "C" salen del conector (tres conexiones por relé).

4 puntos de salida tipo colector abierto aislado son suministrados. Estas salidas son capaces de conmutar 4,5 a 30 Volts (suministrado externamente) a un máximo de 50 mA.

Se proveen 24 volts DC como un voltaje de humedecimiento cuando se necesite.

También, se provee una fuente de alimentación aislada de 15 volt DC capaz de proveer 200 mA. El uso principal de esta fuente de alimentación es alimentar un encoder de cuadrante, pero puede usarse para otros propósitos si no es requerida para este fin.

# X96-2009PL1

X96-2009PL1 es el Módulo de Interface del Detector de Centelleo. Este módulo opcional<sup>6</sup> provee:

<sup>&</sup>lt;sup>6</sup> Se requiere al menos un módulo de interface de detector.

- 1 entrada aislada de centelleo (contador de pulso, señal máx. 0-12<sup>7</sup> V, umbral 0,6 V)
- 1 entrada de temperatura de cabezal (1  $\mu$ A por °K)
- 1 entrada RTD (3-wire) sin aislación
- Potencia aislada para la fuente<sup>8</sup> de 24 V 40 mA del detector de centelleo.

#### X96-2029PL

X96-2029PL es el Módulo (tarjeta) de Nivel de Moldura para el detector de centelleo, con dos entradas digitales, dos salidas analógicas y dos salidas digitales (1 relé, 1 TTL).

#### X96C148-1

X96C148-1 es el módulo de fuente de alimentación de 85 a 230 Volt

#### X96C148-2

X96C148-2 es el módulo de fuente de alimentación de 24 Volt DC

#### X96C148-3

X96C148-3 es el módulo de fuente de alimentación de 85 a 230 Volt

#### X96C148-4

X96C148-4 es el módulo de fuente de alimentación de 12 Volt DC "entrada", 24 Volt DC "salida"

#### X96C429-1

X96C429-1 es el módulo del teclado de pantalla para el Computador X96S

**RONAN ENGINEERING COMPANY – MEASUREMENTS DIVISION** 

<sup>&</sup>lt;sup>7</sup> 8,6 V nominal.

<sup>&</sup>lt;sup>8</sup> La fuente de alimentación tiene la habilidad de controlar la potencia al detector de centelleo:

cuando es comandada por el modulo de CPU,

cuando el procesador en el modulo detecta una condición que puede dañar al detector de ionización, cuando el temporizador de control genera un reinicio.

<sup>8050</sup> Production Drive • Florence, KY 41042

# **Opciones** X96S Números de Parte del Chasis Mecánico

| NÚMERO DE PARTE | DESCRIPCIÓN                                                                        |
|-----------------|------------------------------------------------------------------------------------|
| CHAS-0511-6     | X96S-N4-1, Caja Protectora NEMA 4, 6 Posiciones, Sin pantalla LCD                  |
| CHAS-0512-9     | X96S-N4-2, Caja Protectora NEMA 4, 6 Posiciones, Sin pantalla LCD                  |
| CHAS-0513-6-SS  | X96S-N4X, Caja Protectora NEMA 4, 6 Posiciones, Sin pantalla LCD, Acero Inoxidable |
| CHAS-0514-9-SS  | X96S-N4X, Caja Protectora NEMA 4, 9 Posiciones, Sin pantalla LCD, Acero Inoxidable |
| CHAS-0515-6-SSW | X96S-N4X, Caja Protectora NEMA 4, 6 Posiciones, Sin pantalla LCD, Con Ventana      |
| CHAS-0515-9-SSW | X96S-N4X, Caja Protectora NEMA 4, 6 Posiciones, Sin pantalla LCD, Con Ventana      |
| X96C429-1       | Modulo del teclado de pantalla para el Computador X96S                             |

# X96S Números de Parte del Módulo Electrónico

| NÚMERO DE PARTE | DESCRIPCIÓN                                                                        |
|-----------------|------------------------------------------------------------------------------------|
| X96-2001PL-SP   | X96S Modulo CPUE                                                                   |
| X96-2003-01PL   | X96S Entrada Cámara de Ionización                                                  |
| X96-2003-02PL   | Ensamblaje PCB, Entrada Analógica, 0-5 Volts en ambos canales                      |
| X96-2003-03PL   | Ensamblaje PCB, Entrada Analógica, 0-20mA en ambos canales                         |
| X96-2003-04PL   | Ensamblaje PCB, Entrada Analógica, Transmisor de dos alambres                      |
| X96-2003-05PL   | Ensamblaje PCB, Entrada Analógica, 0-15 Volts en ambos canales                     |
| X96-2004PL      | X96S Modulo de 2-Canales de Salida Analógica de 4-20mA                             |
| X96-2005PL      | X96S Modulo HART Hija                                                              |
| X96-2008PL      | X96S Modulo de 8-Caneles de Entrada Digital, 8-Canales de Salida Digital (4        |
|                 | Transistores y 4 Relés)                                                            |
| X96-2009PL1     | X96S Tarjeta Detector de Centelleo con Modificación (Cap-11004 & 1018)             |
| X96-2009PL2     | X96S Tarjeta Detector de Centelleo modificada para salida de 0-20mA en vez de RTD  |
| X96-2009PL3     | X96S Tarjeta Detector de Centelleo modificada para salida de 0-10VDC en vez de RTD |
| X96-2029PL      | Tarjeta PCB, Nivel de Moldura, Entrada/Salida para Centelleo                       |
| X96C148         | X96S Modulo de Fuente de Alimentación de 85V a 230V AC                             |
| X96C148-2       | X96S Modulo de Fuente de Alimentación de 24V DC                                    |
| X96C148-4       | X96S Modulo de Fuente de Alimentación de 12V DC entrada, 24V DC salida, 50 watt    |

**RONAN ENGINEERING COMPANY – MEASUREMENTS DIVISION** 

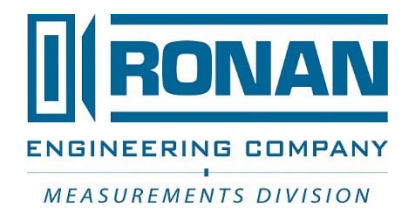

# **ESPECIFICACIONES**

# **MODELO X96S**

| Computador de<br>Proceso:     | Unidad basada en microprocesador con pantalla de cristal líquido (LCD), interface con botones pulsador, Comunicaciones HART <sup>®</sup> , salidas de control de proceso, entradas de control de proceso, comunicaciones seriales.                                                                        |
|-------------------------------|----------------------------------------------------------------------------------------------------|
| Chasis:                       | Montaje en Rack 19," Montaje en Superficie o Montaje en Panel                                                                                                    |
| Caja:                         | NEMA-4 Estándar<br>NEMA-4X Acero Inoxidable<br>A Prueba de Explosión                                                                                                    |
| Eléctrico:                    | Entradas de Alimentación: 90 a 24 VAC +/- 15%, 50/60 Hz; 24 VDC +/- 15%                                                                                                    |
| Medio Ambiente:               | Rangos de Temperatura Ambiente: 14° a 122° F° (-10° a 50° C)<br>Humedad: 90% Sin Condensación                                                                                                    |
| Electrónica:                  | Procesador: Procesador 80 x 86 Compatible Integrado<br>Memoria: Flash, RAM Estática, RAM con batería de Respaldo<br>Convertidores A/D: 16-bit, Doble Pendiente, Auto-Cero<br>Pantalla: LCD Gráfica, Fondo con iluminación Fluorescente                                                                    |
| Entradas:<br>(Opcional)       | Tacómetro: 0-10 VDC, 4-20 mA, o Frecuencia de Pulso con Carga TTL<br>Detector: 0,42 - 2,4 VDC o Pulso TTL<br>Compensación de Temperatura: 100 Ohm Pt, 120 Ohm Ni, o 4-20 mA (Flujo<br>Másico o Densidad)                                                                                                  |
| Salidas:<br>(Opcional)        | Tres 4-20 mA; Uno asignado a cada Canal<br>Cuatro Relés con Puntos de Ajuste Individuales SPDT: 3 Amp a 28 VDC o 240<br>VAC<br>Pulso Totalizador Remoto: Pulso de 20 mseg, Colector Abierto 50 mA a 24 VDC                                                                                                |
| Unidades de<br>Visualización: | (Unidades de Ingeniería por Medidor)<br>Nivel: in (pulgadas), ft (pies), mm, cm, o m<br>Densidad: % Sólidos; SpG, Baume H, Baume L, API, Brix, Ball, o Twaddell<br>Flujo Másico: lb/mn, kg/min, mT/min, mT/hr, sT/min, sT/hr, IT/min o IT/hr Peso:<br>lb/min, kg/min, mT/hr, sT/hr, IT/hr, kg/hr o oz/min |
| Interface del<br>Computador:  | HART® y Comunicaciones                                                                                                    |

**RONAN ENGINEERING COMPANY – MEASUREMENTS DIVISION** 

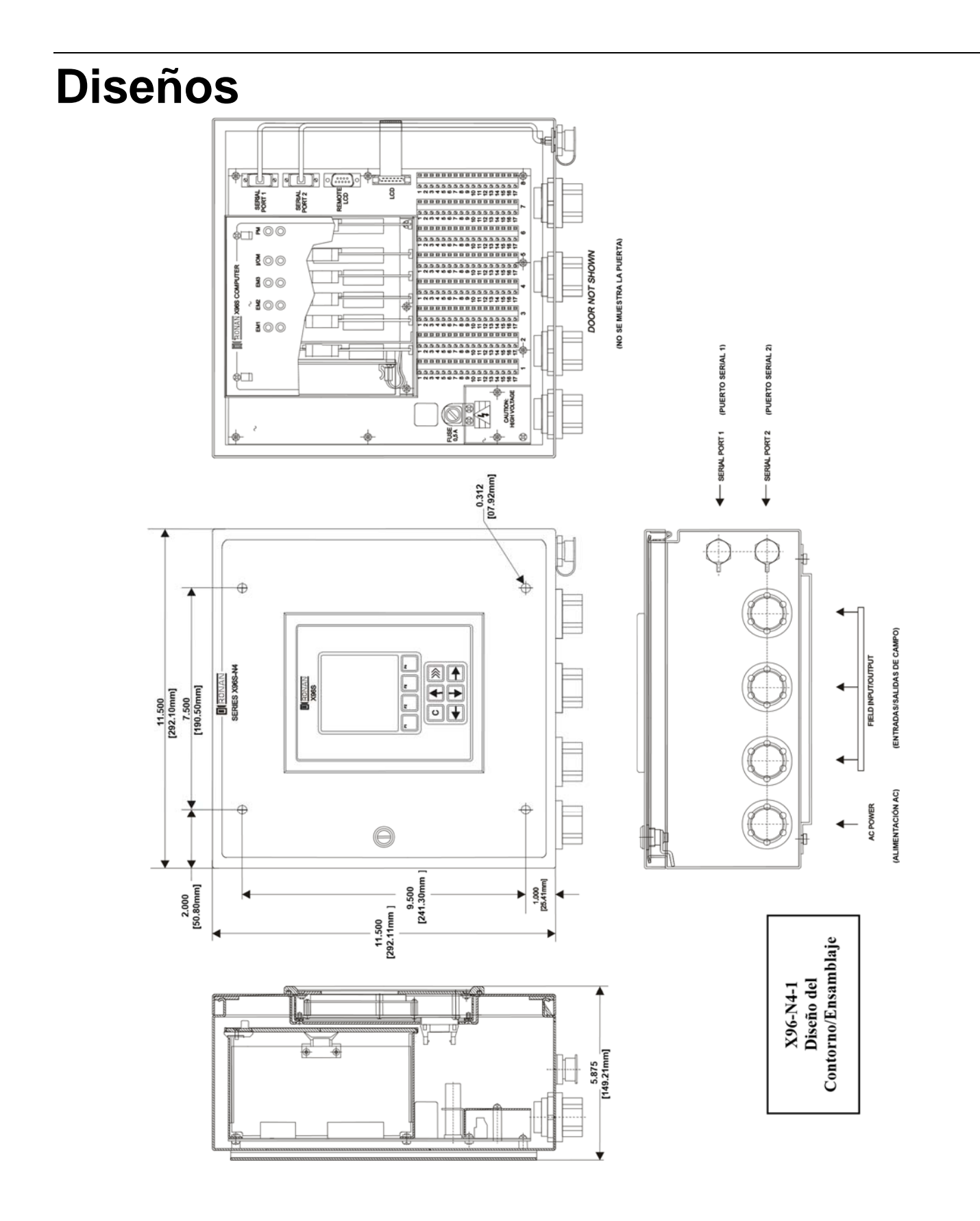

#### **RONAN ENGINEERING COMPANY – MEASUREMENTS DIVISION**

8050 Production Drive • Florence, KY 41042

Phone: (859) 342-8500 • Fax: (859) 342-6426 • Website: www.ronan.com • E-mail: ronan@ronanmeasure.com

Updated September 28, 2017

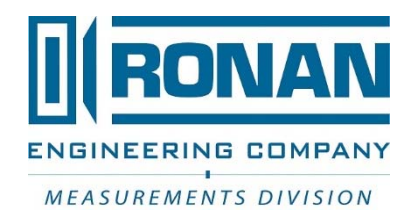

 RONAN ENGINEERING COMPANY – MEASUREMENTS DIVISION

 8050 Production Drive • Florence, KY 41042

 Phone: (859) 342-8500 • Fax: (859) 342-6426 • Website: www.ronan.com • E-mail: ronan@ronanmeasure.com

 Updated September 28, 2017
 51